# ← 7 LogRhythm<sup>™</sup>

# LogRhythm Integration

Installation Instructions

# Table of Contents

| Introduction                                                                | 3  |
|-----------------------------------------------------------------------------|----|
| System Requirements                                                         | 3  |
| Setting Up Threat Intelligence from Recorded Future                         | 4  |
| Example collection setup: malicious IPs                                     | 4  |
| Example collection setup: malicious domains                                 | 9  |
| Best Practices for Setting Up Data Providers                                | 9  |
| Confirm Recorded Future Threat Intelligence is loading correctly            | 10 |
| Entity List Mapping                                                         | 10 |
| Retire Unused Lists                                                         | 11 |
| Set up Time to Live (TTL)                                                   | 11 |
| Using Threat Intelligence from Recorded Future                              | 12 |
| Example AI Engine Rule Setup - Recorded Future Malicious IPs                | 12 |
| Example AI Engine Rule Setup - Recorded Future Malicious Domains            | 18 |
| IOC Enrichment                                                              | 23 |
| Appendix A                                                                  | 26 |
| What if a collection name changes on the Recorded Future STIX/TAXII server? | 26 |
| Appendix B                                                                  | 30 |
| What to do when there are no entities in a collection?                      | 30 |
| Appendix C                                                                  | 32 |
| How to set custom download frequencies                                      | 32 |
| Appendix D                                                                  | 33 |
| How to Increase the Entity Download Limit                                   | 33 |

## Introduction

Recorded Future integrates seamlessly with LogRhythm, delivering intelligence that is timely, accurate, and actionable. By enriching your LogRhythm workflow with real-time intelligence from Recorded Future, you can expect to identify more security threats before impact, resolve security threats faster, and increase team efficiency.

This installation guide will walk you step by step through a basic installation of Recorded Future Threat Intelligence via LogRhythm's Threat Intelligence Service Manager. Recorded Future has many sets of malicious indicators (aka "collections") available via its STIX/TAXII server; this installation guide will help you install two important collections. Once installed, these (and other collections you configure) can be used to setup AI Engine Rules to trigger alarms in LogRhythm. Recorded Future provides high risk indicators for the following entity types:

- IP Addresses
- Domains
- URLs
- Files Hashes

You are encouraged to view this guide as a starting point, and as you grow the use of Threat Intelligence in your Security Operations workflows, we recommend that you revisit this integration to refine the threat intelligence being used and the specific correlation rules that are setup.

In addition, the Recorded Future browser extension provides automatic threat intelligence enrichment of any alerts or events in LogRhythm that include IPs, Domains, and Hashes. The section on "<u>IOC Enrichment</u>" has more detail about this, including where to find the browser extensions for download.

#### System Requirements

- LogRhythm version 7.6.0.9 or greater
- LogRhythm Threat Intelligence Service (TIS) Manager 1.9.3.1008 or greater
- Recorded Future subscription for the LogRhythm integration
- Access to https://api.recordedfuture.com/taxii enabled on the client firewall and proxy
- The Recorded Future browser extension (for IOC enrichment) is supported on the following browsers:
  - Google Chrome
  - Mozilla Firefox
  - Chromium-based Microsoft Edge browsers

### Setting Up Threat Intelligence from Recorded Future

#### Example collection setup: malicious IPs

- 1. Confirm that you have installed and are running the "LogRhythm Threat Intelligence Service Manager".
- 2. Obtain a Recorded Future API Token
  - a. Ask your Recorded Future account team to provide one for you.
- 3. Login into the LogRhythm Server.

4. Open the "LogRhythm Threat Intelligence Service Manager".

| File       Options         Intreat Intelligence Service configuration settings.         LogRhythm Service: Running Stop Service         Proxy Settings: Not Enabled Configure         Threat Data Providers         Add Custom Source          Bright/Cloud               Cisco AMP Threat Grid           Custom: RecordedFuture             Cisco AMP Threat Grid           Custom: RecordedFuture             Cisco AMP Threat Grid           Custom: RecordedFuture             Cisco AMP Threat Grid           Custom: Recorded future             Open Source : Abuse.ch           domain_tistical_convid Stelated_domain_lure             Open Source : AlueShun           Last Downloaded: 1/18/2021 07:07 PM             Open Source : Hail a Taxii           Open Source : Hail a Taxii             Open Source : PhishTank           W                                                                                                    | 📫 LogRhythm Threat Intelligence Service Manager                                                | _          |            | Х  |
|----------------------------------------------------------------------------------------------------|------------------------------------------------------------------------------------------------|------------|------------|----|
| Chreat Intelligence Service         Specify the Threat Intelligence Service configuration settings.         LogRhythm Service: Running Stop Service         Proxy Settings: Not Enabled Configure         Threat Data Providers         Add Custom Source         BrightCloud         Cisco AMP Threat Grid         Cisco AMP Threat Grid         Symantec         Open Source : Abuse.ch         Open Source : AlienYoult         Open Source : AutoShun         Open Source : Hail a Taxii         Open Source : Hail a Taxii         Open Source : Malware Domain         Open Source : PhishTank.                                                                                                    | File Options                                                                                   |            |            |    |
| LogRhythm Service: Running Stop Service         Proxy Settings: Not Enabled Configure         Threat Data Providers         BightCloud             BightCloud              Cisco AMP Threat Grid             CrowdStrike             Open Source : Abuse.ch             Open Source : AlienVault             Open Source : AlienVault             Open Source : Hail a Taxii             Open Source : Malware Domain             Open Source : PhishTank                                                                                                    | Threat Intelligence Service<br>Specify the Threat Intelligence Service configuration settings. |            |            |    |
| Proxy Settings: Not Enabled Configure         Add Custom Source         BrightCloud       Custom: RecordedFuture         Enabled:       Check All       Clear All         Cisco AMP Threat Grid       Feed Name       Enabled:         CrowdStrike       Condician       Covid19related_domain_lure       Covid19related_domain_lure         Open Source : Abuse.ch       Open Source : Abuse.ch       Comain_co_nameserver       Codician         Open Source : AtienVault       Last Downloaded: 1/18/2021 07:07 PM       Next Run Time: 1/19/2021 07:07 PM         Open Source : Hail a Taxii       Open Source : Malware Domain       Remove Provide       Edit Provider       Test       Save                                                                                                    | LogRhythm Service: Running Stop Service                                                        |            |            |    |
| Threat Data Providers       Add Custom Source         BrightCloud <ul> <li>Cisco AMP Threat Grid</li> <li>Cisco AMP Threat Grid</li> <li>CrowdStrike</li> <li>CrowdStrike</li> <li>Symantec</li> <li>Open Source : Abuse.ch</li> <li>Open Source : AlienVault</li> <li>Open Source : AutoShun</li> <li>Open Source : Hail a Taxii</li> <li>Open Source : Malware Domain</li> <li>Open Source : PhishTank.</li> </ul> Add Custom Source <ul> <li>Enabled: Cisco AMP Threat Grid</li> <li>Cisco AMP Threat Grid</li> <li>Cisco AMP Threat Grid</li> <li>Cisco AMP Threat Grid</li> <li>Symantec</li> <li>Open Source : Abuse.ch</li> <li>Open Source : AlienVault</li> <li>Open Source : Hail a Taxii</li> <li>Open Source : Hail a Taxii</li> <li>Open Source : Malware Domain</li> <li>Remove Provider</li> <li>Edit Provider</li> <li>Test Save</li> </ul>                                                                                                    | Proxy Settings: Not Enabled Configure                                                          |            |            |    |
| <ul> <li>BrightCloud</li> <li>Cisco AMP Threat Grid</li> <li>Cisco AMP Threat Grid</li> <li>CrowdStrike</li> <li>CrowdStrike</li> <li>Symantec</li> <li>Open Source : Abuse.ch</li> <li>Open Source : AlienVault</li> <li>Open Source : AutoShun</li> <li>Open Source : Hail a Taxii</li> <li>Open Source : Malware Domain</li> <li>Open Source : PhishTank.</li> </ul>                                                                                                    | Threat Data Providers                                                                          | Add Cu     | stom Souri | ce |
| Cisco AMP Threat Grid       Enabled: C       Check All       Clear All         CrowdStrike       domain_historical_covid19related_domain_lure       domain_clar         Symantec       domain_compromised_url       domain_compromised_url         Open Source : Abuse.ch       domain_cc_nameserver       domain_clar         Open Source : AlienVault            Open Source : AutoShun       Last Downloaded: 1/18/2021 07:07 PM          Next Run Time: 1/19/2021 07:07 PM       Download every:       24 Hours       Download Now         Open Source : Malware Domain       First Run at:       05:00 AM          Open Source : PhishTank       V       Edit Provider       Test       Save                                                                                                    | BrightCloud     Custom: RecordedFuture                                                         |            |            |    |
| CrowdStrike       Image: Construct of the second second seco | Cisco AMP Threat Grid     Enabled:      Check All                                              | Clear A    |            |    |
| Symantec       Image: Compromised_url         Open Source : Abuse.ch       Image: Compromised_url         Open Source : Abuse.ch       Image: Compromised_url         Open Source : AlienVault       Image: Compromised_url         Open Source : AlienVault       Image: Compromised_url         Open Source : AlienVault       Image: Compromised_url         Open Source : AutoShun       Image: Compromised_url         Open Source : Hail a Taxii       Image: Compromised_url         Open Source : Malware Domain       Image: Compromised_url         Open Source : PhishTank       Image: Compromised_url                                                                                                    | CrowdStrike     domain_historical_covid19related_domain_lure     domain_full                   |            |            |    |
| Open Source : Abuse.ch         Open Source : AlienVault         Open Source : AlienVault         Open Source : AutoShun         Open Source : AutoShun         Open Source : Hail a Taxii         Open Source : Hail a Taxii         Open Source : Malware Domain         Open Source : PhishTank                                                                                                    | Symantec     Symantec                                                                          |            |            |    |
| Open Source : AlienVault         Open Source : AutoShun         Open Source : AutoShun         Open Source : Hail a Taxii         Open Source : Hail a Taxii         Open Source : Malware Domain         Open Source : PhishTank                                                                                                    | Open Source : Abuse.ch     domain_cc_nameserver     domain_cc_dns_name                         |            |            |    |
| Open Source : AutoShun     Open Source : Hail a Taxii     Open Source : Malware Domain     Open Source : PhishTank     V                                                                                                    | Open Source : AlienVault     domain_blacklisted_dns_name     domain_active_phishing_url        |            |            |    |
| Open Source : Hail a Taxii     Open Source : Malware Domain     Open Source : PhishTank                                                                                                    | Open Source : AutoShun     Last Downloaded: 1/18/2021 07:07 PM                                 |            |            |    |
| Open Source : Malware Domain     Open Source : PhishTank     First Run at: 05:00 AM     Remove Provider Edit Provider Test Save                                                                                                    | Open Source : Hail a Taxii     Open Source : Hail a Taxii                                      | Download I | ٩ow        |    |
| Open Source : PhishTank     Remove Provider Edit Provider Test Save                                                                                                    | Open Source : Malware Domain     First Run at: 05:00 AM                                        |            |            |    |
|                                                                                                    | Open Source : PhishTank     Remove Provider     Edit Provider     Te                           | est S      | ave        |    |

5. Click on the "Add STIX/TAXII Provider" button<sup>1</sup>.

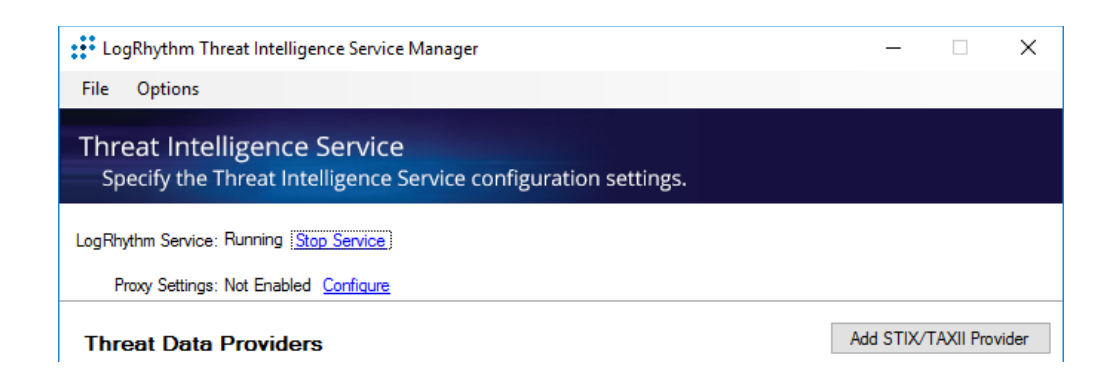

<sup>&</sup>lt;sup>1</sup> For ease of maintenance, we recommend that you create separate STIX/TAXII providers for each indicator type (e.g., domains) you wish to utilize with Recorded Future Threat Intelligence. At present, the Recorded Future STIX TAXII server includes threat intelligence for IP addresses, domains, URLs, hashes, and vulnerabilities.

- 6. Fill in the following fields in the "LogRhythm Custom Provider"; here we will create a provider for high-risk IP Addresses.
  - a. Threat Provider Name: Recorded Future IPs
  - b. TAXII Collection Endpoint: https://api.recordedfuture.com/taxii
  - c. Username: rf
  - d. Password: {Recorded Future API token} (this is what you obtained in step 2 above)
- 7. Leave the rest of the Certificate fields blank

| LogRhythm Custom Provider            | _ | × |
|--------------------------------------|---|---|
| Threat Provider Name:                |   |   |
| Recorded Future IPs                  | ] |   |
| TAXII Collection Endpoint:           |   |   |
| https://api.recordedfuture.com/taxii |   |   |
| Username:                            |   |   |
| rf                                   |   |   |
| Password:                            |   |   |
| •••••                                |   |   |
| Certificate Authentication           |   |   |
| Certificate Password:                |   |   |
|                                      |   |   |
| Certificate Path:                    | 1 |   |
|                                      |   |   |
| Save Test                            |   |   |
|                                      |   |   |

8. Click "Test" if the success popup will appear click "Save".

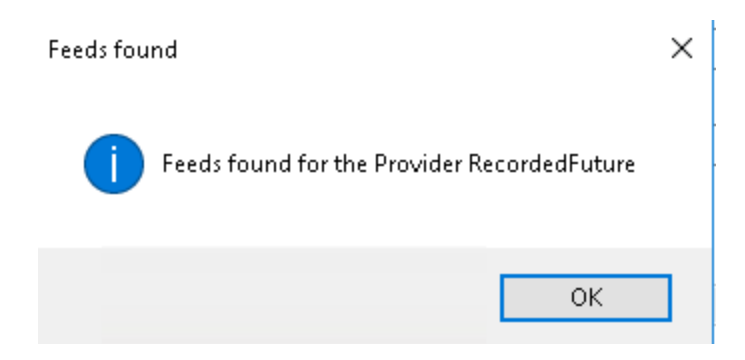

If you can receive an error message, double check the values you entered and try again.

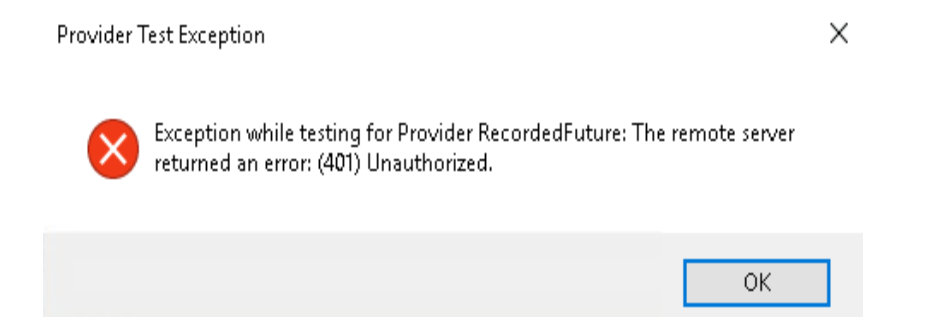

9. Click the "Enabled" button to turn on the regular import of Recorded Future Threat Intelligence

| LogRhythm Threat Intelligence Service Manager                                                  | - | $\times$ |
|------------------------------------------------------------------------------------------------|---|----------|
| File Options                                                                                   |   |          |
| Threat Intelligence Service<br>Specify the Threat Intelligence Service configuration settings. |   |          |

LogRhythm Service: Running Stop Service

Proxy Settings: Not Enabled Configure

#### **Threat Data Providers**

Add STIX/TAXII Provider

| Open Source : Malware Domain     | ` |
|----------------------------------|---|
| Open Source : PhishTank          |   |
| Open Source : SANS-ISC           |   |
| Open Source : TOR Network        |   |
| Custom : Recorded Future HASH    |   |
| Custom : Recorded Future IP Cur  |   |
| Custom : Recorded Future Domai   |   |
| Custom : Recorded Future Activel |   |
|                                  |   |
|                                  | Y |

| Custom: Recorded Futu              | Ire IP Curr    | ent CC       |          |
|------------------------------------|----------------|--------------|----------|
| Enabled: 🗹                         | Remove Provide | er Edit      | Provider |
| Feed Name                          | $\nabla$       | Enable       | •        |
| ip_recently_defaced_site           |                |              | 1        |
| ip_recently_active_cc_server       |                |              |          |
| ip_recent_unusual_ip               |                | $\checkmark$ |          |
| ip_recent_tor_node                 |                |              |          |
| ip_recent_threat_researcher        |                | $\checkmark$ |          |
| ip_recent_sshdictionary_attacker   |                |              |          |
| ip_recent_spam_source              |                |              |          |
| ip_recent_positive_malware_verdict |                |              |          |
| ip recent phishing host            |                | <b>V</b>     | •        |
| Last Downloaded: Error             |                |              |          |
| Next Run Time: 2/24/2022 01:45 PI  | И              |              |          |
| Download every: 12 Hours           | ✓ Do           | wnload No    | w        |
| First Run at: 01:45 PM 🚖           | 1              | Test         | Save     |

10. By default, all collections (aka "Feeds") are selected; uncheck all of the feeds except "ip\_recently\_active\_cc\_server"<sup>2</sup>

| Enabled: 🗹                         | Remove Provide | r Edit   | Provider |
|------------------------------------|----------------|----------|----------|
| Feed Name                          | $\nabla$       | Enable   |          |
| ip_recently_linked_to_apt          |                | Г        |          |
| ip_recently_defaced_site           |                | Γ        | ·        |
| ip_recently_active_cc_server       |                | <b>V</b> | _        |
| ip_recent_unusual_ip               |                |          |          |
| ip_recent_tor_node                 |                |          |          |
| ip_recent_threat_researcher        |                |          |          |
| ip_recent_sshdictionary_attacker   |                |          |          |
| ip_recent_spam_source              |                |          |          |
| ip recent positive malware verdict |                |          | •        |

#### Custom: Recorded Future IP Current CC

11. Make sure that the download frequency is set to "24 Hours" and click "Save"

| Enabled: 🗹                         | Remove Provide           | r Edit Provider |
|------------------------------------|--------------------------|-----------------|
| Feed Name                          | $\nabla$                 | Enable 🔺        |
| ip_recently_linked_to_apt          |                          |                 |
| ip_recently_defaced_site           |                          |                 |
| ip_recently_active_cc_server       |                          | V               |
| ip_recent_unusual_ip               |                          |                 |
| ip_recent_tor_node                 |                          |                 |
| ip_recent_threat_researcher        |                          |                 |
| ip_recent_sshdictionary_attacker   |                          |                 |
| ip_recent_spam_source              |                          |                 |
| ip recent positive malware verdict |                          |                 |
| Last Downloaded: Error             |                          |                 |
| Next Run Time: 2/24/2022 01:45 P   | м                        |                 |
| Download every: 12 Hours           | <ul> <li>✓ Do</li> </ul> | wnload Now      |
| First Run at: 01:45 PM 📑           |                          | Test Save       |

#### Custom: Recorded Future IP Current CC

12. Congratulations! You have set up a daily recurring import of IP addresses associated with c2 servers; the available "feeds" on the Recorded Future STIX/TAXII server are associated with different "risk rules" that are used to identify

<sup>&</sup>lt;sup>2</sup> This is a known behavior of LogRhythm, namely, when connecting to a new STIX TAXII service, LogRhythm will automatically try to download all available collections by default. In this example, we are showing how to set up LogRhythm to only download a single high risk set of IP addresses, with high confidence, that are known to be used for Command-and-Control (C2) servers.

risk. General information about risk rules is available on this support page<sup>3</sup>; specific details about IP address risk rules are here, and are represented by the different collections available. Analysts and security engineers may also want to look at this support page, which describes several common detection use cases and notes which Recorded Future collections best fulfill those use cases.

#### Example collection setup: malicious domains

- 1. To set up the ingest of another Threat Intelligence collection from Recorded Future, we will repeat steps 5-11 above except:
- 2. Use a different Threat Provider name for Step 6a, i.e., "Recorded Future Domains."
- 3. Uncheck all of the feeds except "domain\_recent\_cc\_dns\_name."<sup>4</sup>

| Enabled: 🗹                         | Remove Provide | er Edit  | t Provider |
|------------------------------------|----------------|----------|------------|
|                                    |                |          |            |
| Feed Name                          | $\nabla$       | Enable   | <b>^</b>   |
| domain_recent_malware_analysis_c   | Ins_name       |          |            |
| domain_recent_fast_flux_dns_name   |                |          |            |
| domain_recent_covid19related_dom   | nain_lure_susp |          |            |
| domain_recent_covid19related_dom   | nain_lure_mali |          |            |
| domain_recent_cc_dns_name          |                | <b>V</b> |            |
| domain_no_risk_observed            |                |          |            |
| domain_newly_registered_certificat | e_with_potenti |          | _          |
| domain_newly_registered_certificat | e_with_potenti |          |            |
| domain large                       |                | ٣        | -          |

Custom: Recorded Future Domain CC

At this point, both STIX/TAXII feeds are set up.

#### Best Practices for Setting Up Data Providers

<sup>&</sup>lt;sup>3</sup> Available to users with Recorded Future portal access.

<sup>&</sup>lt;sup>4</sup> All collections on the Recorded Future STIX/TAXII server are prefaced with the indicator type name (e.g., "domains\_") except IP addresses. This is because the STIX/TAXII server was originally set up with only IP address threat intelligence, and hence a type identifier prefix was unnecessary.

When setting up which feeds you would like to bring in, it can be helpful to go through the list of risk rules for each IOC type to figure out which rules or risk scores help to solve your organization's use cases. We typically recommend one data provider per use case, and naming the data providers something related to the feeds you are pulling (see examples in the "Integration Implementation" section) to make building out AI Engine Rules easier.

# Confirm Recorded Future Threat Intelligence is loading correctly

Once the Recorded Future Threat Intelligence collections are configured in LogRhythm's TIS, you can log into the "LogRhythm Console" to view the lists and make sure they are populating correctly.

| E Log | Rhythm<br>My Lo | n Console - [Lisi<br>ogRhythm Tou<br>& Person: | t Manager)<br>ols Window Help<br>al Dashboard 🔍 Investigate 🥥 Tail 🏽 💩 Re | port Center | 🔳 List Manager 🛛 🏓  | neployme    | ent Monitor 🧃  | j Deployment Manager                          |                 |             |
|-------|-----------------|------------------------------------------------|---------------------------------------------------------------------------|-------------|---------------------|-------------|----------------|-----------------------------------------------|-----------------|-------------|
| Diag  | Action          | List Tupo                                      |                                                                           | Entry Count | Lies Contaute       | Auto Import | Import Options | Import Filonamo                               | Postricted Road | Description |
|       | Action          | сізстуре                                       | Name                                                                      | Endy Count  | USE CORREXIS        | Automport   | Import options | Import riename                                | Hestildted Head | Description |
| 🛛 🗛   |                 |                                                |                                                                           | =           |                     |             |                |                                               |                 |             |
|       |                 | General Value                                  | RecordedFuture IP : Email Address : Suspicious : All                      | 0           | DomainImpacted, URL |             | Replace        | RecordedFuture-IP-EmailAddress-Threat-All.txt |                 |             |
|       |                 | General Value                                  | RecordedFuture IP : File Hash : Suspicious : All                          | 36          | DomainImpacted, URL |             | Replace        | RecordedFuture-IP-FileHash-Threat-AII.txt     |                 |             |
| ۱.    |                 | General Value                                  | RecordedFuture IP : Filepath : Malware : All                              | 4           | Object              |             | Replace        | RecordedFuture-IP-Filepath-Malware-AII.txt    |                 |             |
|       |                 | General Value                                  | RecordedFuture IP : URL : Suspicious : All                                | 5089        | DomainImpacted, URL |             | Replace        | RecordedFuture-IP-URL-Suspicious-All.txt      |                 |             |
|       |                 | Host                                           | RecordedFuture : Domains: Full                                            | 3473        | Host                |             | Append         | RecordedFuture-Domains-Full.txt               |                 |             |
|       |                 | Host                                           | RecordedFuture IP : IP : Suspicious : All                                 | 8662        | Host                |             | Replace        | RecordedFuture-IP-IP-Suspicious-All.txt       |                 |             |

1. Once logged in, we can see the feeds we enabled being populated:

For each Threat Data Provider (defined in the Threat Intelligence Service Manager), LogRhythm will automatically create 5 corresponding lists in LogRhythm named similar to the Threat Data Provider. Depending on the type of Recorded Future Risk Lists selected for a specific Threat Data Provider, the corresponding LogRhythm list will be automatically populated. For example, when you select multiple data sets of the same type, or if you have a data set with both URLs and domains within a single Threat Data Provider, the IOCs get aggregated under the same LogRhythm list, as detailed below:

- a. **[Name of Threat Data Provider] : File Hash : Suspicious : All** will be populated with hash indicators if hash related risk lists are selected from Recorded Future
- b. [Name of Threat Data Provider] : URL : Suspicious : All will be populated with domains or URLs if domain or URL related risk lists are selected from Recorded Future
- c. **[Name of Threat Data Provider] : IP : Suspicious : All** will be populated with IP indicators if IP related risk lists are selected from Recorded Future

#### **Entity List Mapping**

The name of the Threat Data Provider sets the stage for which fields map to which lists when building out AI Engine Rules. It is important to note that if you use "IP" anywhere in the Threat Data Provider name, it will automatically set the List Type to "Host", which locks the "Use Contexts" fields under "Additional Settings" in "List Properties". This means that if you have anything other than IP feeds coming from this IP Threat Data Provider, they will not be categorized correctly by LogRhythm and therefore you will not be able to use them to correlate against entity types other than IP in the AI Engine Rules.

To get around this, we suggest naming your Threat Data Providers without specifying IP in the name, unless you know that a particular Threat Data Provider will be making only IP feeds available. Including other IOC types in the name, or not specifying an IOC type at all, will store the File Hash and URL lists as "General Value" List Types, and the IP list as a "Host" List Type. This allows you to correlate against any IOC type when creating AI Engine Rules. Since the IP list is of type "Host" it can still only be correlated against IPs, but the lists LogRhythm creates for the other IOC types will be free to correlate against any other field. Entity types that are not IPs cannot be correlated against lists that have a "Host" List Type.

#### **Retire Unused Lists**

We recommend retiring unused lists in LogRhythm, or those with 0 entities.

- 1. In the LogRhythm Console, go to List Manager
- 2. Check the "Action" box next to the feeds you would like to get rid of
- 3. Right click anywhere on the screen
- 4. Go to Actions -> Retire -> Select "Yes"

#### Set up Time to Live (TTL)

To get rid of old lists as new ones are ingested, we need to set the TTL.

- 1. Open up the List Properties by double clicking on the list(s) with entries in them
- 2. Scroll down to TTL, check the "Expiring Items" box, and set the time of expiration
  - a. We recommend setting this time somewhere around the same time interval you have set for the list to be ingested

| List Properties                                                                                                   |              |              |                                                            |       | × |
|----------------------------------------------------------------------------------------------------|--------------|--------------|------------------------------------------------------------|-------|---|
| asic Configuration                                                                                                | List Items   | Additional S | ettings                                                    |       |   |
| List Type                                                                                                    |              |              |                                                            |       |   |
| Host                                                                                                    |              |              |                                                            |       |   |
| List Name                                                                                                    |              |              |                                                            |       |   |
| RF IP C2:IP:                                                                                                    | Suspicious : | All          |                                                            |       |   |
| Brief Description                                                                                                 |              |              |                                                            |       |   |
| 1                                                                                                    |              |              |                                                            |       |   |
|                                                                                                    |              |              |                                                            |       |   |
|                                                                                                    |              |              |                                                            |       |   |
|                                                                                                    |              |              |                                                            |       |   |
|                                                                                                    |              |              |                                                            |       |   |
|                                                                                                    |              |              |                                                            |       |   |
|                                                                                                    |              |              |                                                            |       |   |
| Permissions                                                                                                    |              |              | 0                                                          |       |   |
| Permissions<br>Read Access                                                                                        |              |              | Owner                                                      | <br>_ |   |
| Permissions<br>Read Access<br>Public All Users                                                                    |              | ~            | Owner<br>LogRhythmAdmin                                    |       |   |
| Permissions<br>Read Access<br>Public All Users<br>Write Access                                                    |              | ~            | Owner<br>LogRhythmAdmin<br>Default Entity                  |       |   |
| Permissions<br>Read Access<br>Public All Users<br>Write Access<br>Public Global Ac                                | ministrator  | ~            | Owner<br>LogRhythmAdmin<br>Default Entity<br>Global Entity |       |   |
| Permissions<br>Read Access<br>Public All Users<br>Write Access<br>Public Global Ac                                | Iministrator | ~            | Owner<br>LogRhythmAdmin<br>Default Entity<br>Global Entity | 1.2°  |   |
| Permissions<br>Read Access<br>Public All Users<br>Write Access<br>Public Global Ad                                | Iministrator | ~            | Owner<br>LogRhythmAdmin<br>Default Entity<br>Global Entity | 1.12  |   |
| Permissions<br>Read Access<br>Public All Users<br>Write Access<br>Public Global Ac                                | Iministrator | ~            | Owner<br>LogRhythmAdmin<br>Default Entity<br>Global Entity | 1.2   |   |
| Permissions<br>Read Access<br>Public All Users<br>Write Access<br>Public Global Ac<br>Bestricted R<br>Auto Import | Iministrator | ~            | Owner<br>LogRhythmAdmin<br>Default Entity<br>Global Entity |       |   |

#### Using Threat Intelligence from Recorded Future

# Example AI Engine Rule Setup - Recorded Future Malicious IPs

With Recorded Future Threat Intelligence being downloaded by LogRhythm, you can now create AI Engine rules to detect possible malicious traffic in your network.

- 1. Navigate to the "AI Engine" Tab in the "Deployment Manager".
- 2. In the white space below the list, right click to pull up a pop-up dialog box, and then click "New".

| ager   |
|--------|
| ager   |
| - 3.5  |
| +      |
|        |
|        |
|        |
| on Mod |
|        |
|        |
|        |
|        |
| tic    |

3. Drag the "Observed" cube on the left pane to the blue "Rule Block Designer" and double click the "Block".

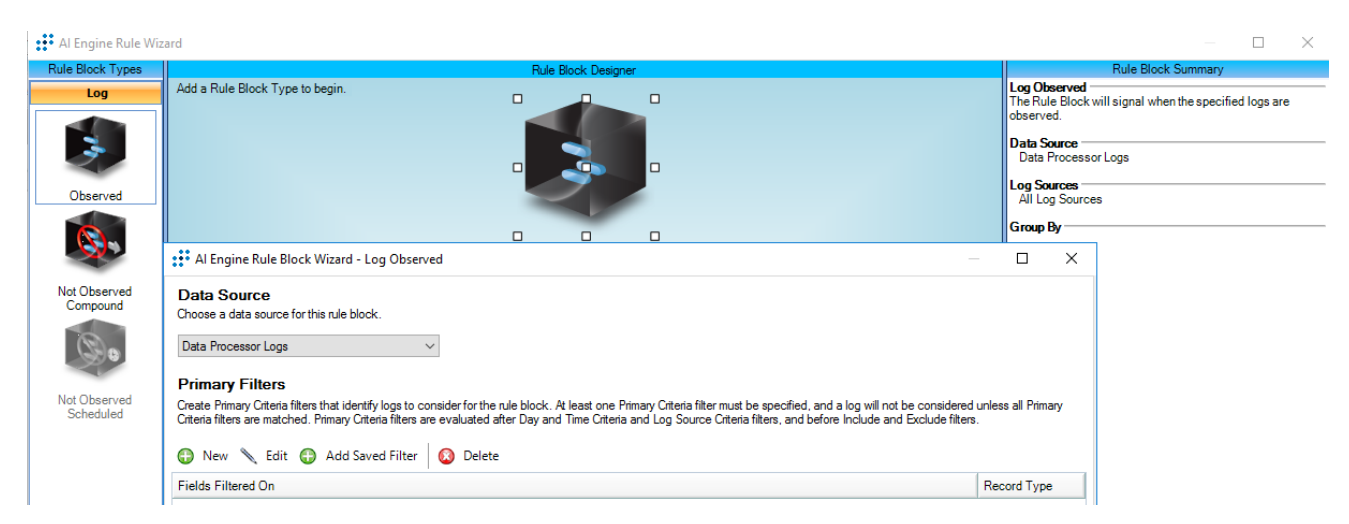

#### 4. In the "Primary Criteria" tab click "New"

|                                                                                                    | - 🗆                   | ×    |
|----------------------------------------------------------------------------------------------------|-----------------------|------|
| Data Source                                                                                                    |                       |      |
| Choose a data source for this rule block.                                                                                                    |                       |      |
| Data Processor Logs 🗸                                                                                                    |                       |      |
| Primary Filters                                                                                                    |                       |      |
| Create Primary Criteria filters that identify logs to consider for the rule block. At least one Primary Criteria filter must be specified, and a log will not be considered<br>Criteria filters are matched. Primary Criteria filters are evaluated after Day and Time Criteria and Log Source Criteria filters, and before Include and Exclude filters | unless all Prir<br>8. | nary |
|                                                                                                    |                       |      |
| 🕒 New 🔪 Edit 🚯 Add Saved Filter 🔕 Delete                                                                                                    | -                     |      |
| New Edit P Add Saved Filter On Delete                                                                                                    | Record Typ            | pe   |
| New     Edit     Image: Add Saved Filter     Image: Delete       Fields Finew     On                                                                                                    | Record Typ            | pe   |
| New       Edit       Add Saved Filter       Delete         Fields Filters       On         Primary Criteria       Include Filters       Exclude Filters       Day and Time Criteria       Log Source Criteria       Group By       AlE Summary Fields       Information                                                                                 | Record Typ            | pe   |

5. Then under "Add New Field Filter" choose "Vendor Message ID"

| 😲 Log Me | ssage Filter |             |                  |  |        |             |      |     |
|----------|--------------|-------------|------------------|--|--------|-------------|------|-----|
| t t      |              | Add N       | ew Field Filter: |  | $\sim$ | Edit Values | Dele | ete |
| Operator | Field        | Filter Mode | Filtered Values  |  |        |             |      |     |
|          |              |             |                  |  |        |             |      |     |
|          |              |             |                  |  |        |             |      |     |
|          |              |             |                  |  |        |             |      |     |
|          |              |             |                  |  |        |             |      |     |
|          |              |             |                  |  |        |             |      |     |
|          |              |             |                  |  |        |             |      |     |
|          |              |             |                  |  |        |             |      |     |
|          |              |             |                  |  |        |             |      |     |
|          |              |             |                  |  |        |             |      |     |
|          |              |             |                  |  |        |             |      |     |
|          |              |             |                  |  |        |             |      |     |
|          |              |             |                  |  |        |             |      |     |
|          |              |             |                  |  |        |             |      |     |
|          |              |             |                  |  |        |             |      |     |
|          |              |             |                  |  |        | OK          | Cano | cel |

Next to "Add New Field Filter" choose "Vendor Message  $\ensuremath{\mathsf{ID}}\xspace$  . Then double click on white place

- a. Filter Mode = Filter In (Is)
- b. Under "Add Item" type "Permitted Outbound Traffic"
- c. Click "Add Item"
- d. Click "OK"

| t t      |                                                                     | Add N                           | New Field Filter:  V Edit Values Delete |
|----------|---------------------------------------------------------------------|---------------------------------|-----------------------------------------|
| Operator | Field                                                               | Filter Mode                     | Filtered Values                         |
| •        | Vendor Messag                                                       | ls                              | permitted outbound traffic              |
|          | ::· Field Filter                                                    | Values                          | – 🗆 X                                   |
|          | Vendor Me<br>Filter Mode<br>Filter In ()<br>Filter Out<br>Filter in | Is)<br>(Is Not)<br>Null values? |                                         |
|          | Add Item                                                            |                                 |                                         |
|          | Regular Exp                                                         | oression 🔽 Ig                   | Ignore Case                             |
|          |                                                                     | Add Item                        | Add List                                |
|          | permitted                                                           | outbound traffic                | fic                                     |

#### Click OK again to get to this screen again

| Al Engine Rule Block Wizard - Log Observed                                                                                                    |        |        | ×  |  |  |  |  |  |  |  |  |
|----------------------------------------------------------------------------------------------------|--------|--------|----|--|--|--|--|--|--|--|--|
| Data Source<br>Choose a data source for this rule block.                                                                                                    |        |        |    |  |  |  |  |  |  |  |  |
| Data Processor Logs 🗸                                                                                                    |        |        |    |  |  |  |  |  |  |  |  |
| Primary Filters<br>Create Primary Criteria filters that identify logs to consider for the rule block. At least one Primary Criteria filter must be specified, and a log will not be considered unless all Primary<br>Criteria filters are matched. Primary Criteria filters are evaluated after Day and Time Criteria and Log Source Criteria filters, and before Include and Exclude filters. |        |        |    |  |  |  |  |  |  |  |  |
| 🚱 New 🔪 Edit 🚱 Add Saved Filter 🛛 🔕 Delete                                                                                                    |        |        |    |  |  |  |  |  |  |  |  |
| Fields Filtered On                                                                                                    | Recor  | d Type |    |  |  |  |  |  |  |  |  |
| ▶ Vendor Message ID                                                                                                    | Custor | n      |    |  |  |  |  |  |  |  |  |
|                                                                                                    |        |        |    |  |  |  |  |  |  |  |  |
| Primary Criteria Include Filters Exclude Filters Day and Time Criteria Log Source Criteria Group By AIE Summary Fields Information                                                                                                    |        |        |    |  |  |  |  |  |  |  |  |
| < Back Next > OK                                                                                                    |        | Cance  | el |  |  |  |  |  |  |  |  |

- 6. Next click on the "Include Filters" tab and Click "New"
  - a. Under "Add New Field Filter" choose "Host (Impacted)"
  - b. Filter Mode = Filter In (Is)
  - c. Under "Add List" choose the Recorded Future IP list:

#### i. RecordedFuture IP : IP : Suspicious : All

| 👪 Al Engine Rule Block Wizard - Log                                                                                    | Ob Field Filter Values                                                               | — 🗆                                                  | ×                        | — 🗆 🗙                                                                 |                             |                    |    |
|----------------------------------------------------------------------------------------------------|--------------------------------------------------------------------------------------|------------------------------------------------------|--------------------------|-----------------------------------------------------------------------|-----------------------------|--------------------|----|
| Al Engine Rule Block Wizard - Log Observed                                                                             |                                                                                      |                                                      |                          |                                                                       |                             |                    | ×  |
| Include Filters                                                                                                    |                                                                                      |                                                      |                          |                                                                       |                             |                    |    |
| Create filters that must be matched to consider a log for<br>to be considered for the rule block . Include filters are | the rule block. If Include filters are spe<br>evaluated after Day and Time Criteria, | ecified, then logs must r<br>Log Source Criteria, an | natch all I<br>d Primary | Primary Criteria filters and at le<br>Criteria filters, and before Ex | east one lr<br>clude filter | nclude filte<br>s. | er |
| 😯 New 🔪 Edit 🚯 Add Saved Filter 🚺                                                                                      | Delete                                                                               |                                                      |                          |                                                                       |                             |                    |    |
| Fields Filtered On                                                                                                    |                                                                                      |                                                      |                          |                                                                       | Rec                         | ord Type           |    |
| Vendor Message ID                                                                                                    |                                                                                      |                                                      |                          |                                                                       | Cus                         | tom                |    |
|                                                                                                    |                                                                                      |                                                      |                          |                                                                       |                             |                    |    |
|                                                                                                    |                                                                                      |                                                      |                          |                                                                       |                             |                    |    |
|                                                                                                    |                                                                                      |                                                      |                          |                                                                       |                             |                    |    |
|                                                                                                    |                                                                                      |                                                      |                          |                                                                       |                             |                    |    |
|                                                                                                    |                                                                                      |                                                      |                          |                                                                       |                             |                    |    |
|                                                                                                    |                                                                                      |                                                      |                          |                                                                       |                             |                    |    |
|                                                                                                    |                                                                                      |                                                      |                          |                                                                       |                             |                    |    |
|                                                                                                    |                                                                                      |                                                      |                          |                                                                       |                             |                    |    |
| Primary Crit                                                                                                    | Remove Filt                                                                          | er                                                   |                          | OK Cancel                                                             |                             |                    |    |
| - may cit                                                                                                    |                                                                                      |                                                      |                          |                                                                       |                             |                    |    |
| < Back Next >                                                                                                    |                                                                                      | OK Cance                                             |                          | OK Cancel                                                             | ]                           |                    |    |

- d. Click "OK"
- 7. Next, we do not need to add anything to the "Exclude Filters" and "Day and Time Criteria" tabs
- 8. In the "Log Source Criteria" tab, please choose the log source(s) that you would like to compare against the Recorded Future IP Threat Intelligence.

9. In the "Group By" and "AIE Summary Fields" tab, check mark the "Host (Impacted)" box

| Al Engine Rule Block Wizard          | l - Log Observed                                |                                                               | — [ | o x    |
|--------------------------------------|-------------------------------------------------|---------------------------------------------------------------|-----|--------|
| Group By Fields                      |                                                 |                                                               |     |        |
| Group logs with identical values     | in the following fields. Logs without a value t | for a selected Group By field will be excluded                |     |        |
| * indicates fields not written to th | e AIE Event AIE Drilldown will work, but th     | e field is not available for Smart Response or Event queries. |     |        |
|                                      |                                                 |                                                               |     |        |
|                                      | Leastian (Impacted)                             | Recipient     Zone (Impacted)     Zone (Opicie) *             |     |        |
|                                      | Location (Impacted)                             |                                                               |     |        |
|                                      |                                                 |                                                               |     |        |
|                                      | Log Source Entity *                             |                                                               |     |        |
|                                      |                                                 |                                                               |     |        |
| Common Event *                       | Log Source Boot Entity *                        |                                                               |     |        |
| Country (Impacted)                   | MAC Address (Impacted)                          | Sender Identity                                               |     |        |
| Country (Origin)                     | MAC Address (Origin)                            | Serial Number                                                 |     |        |
| I CVE                                | MPE Rule Name                                   | Session                                                       |     |        |
| Direction                            | NAT IP Address (Impacted)                       | Session Type                                                  |     |        |
| Domain Impacted                      | NAT IP Address (Origin)                         | Severity                                                      |     |        |
| Domain Origin                        | NAT TCP/UDP Port (Impacted                      | ) Status                                                      |     |        |
| Entity (Impacted) *                  | NAT TCP/UDP Port (Origin)                       | Subject                                                       |     |        |
| Entity (Origin) *                    | Network (Impacted)                              | TCP/UDP Port (Impacted)                                       |     |        |
| Group                                | Network (Origin)                                | TCP/UDP Port (Origin)                                         |     |        |
| Hash                                 | Object                                          | Threat ID                                                     |     |        |
| Host (Impacted)                      | Object Name                                     | Threat Name                                                   |     |        |
| Host (Origin)                        | Object Type                                     |                                                               |     |        |
| HostName (Impacted)                  | Parent Process ID                               | User (Impacted)                                               |     |        |
| HostName (Origin)                    | Parent Process Name                             | User (Impacted) Identity                                      |     |        |
| Interface (Impacted)                 | Parent Process Path                             | User (Origin)                                                 |     |        |
| Interface (Origin)                   | Policy                                          | User (Origin) Identity                                        |     |        |
| IP Address (Impacted)                | Process ID                                      | User Agent                                                    |     |        |
| IP Address (Origin)                  | Process Name                                    | Vendor Info                                                   |     |        |
| Known Application                    |                                                 | Vendor Message ID                                             |     |        |
| Known Host (Impacted)                | Reason                                          | Version                                                       |     |        |
|                                      |                                                 |                                                               |     |        |
| Primary Criteria Include Filters     | Exclude Filters Day and Time Criteria           | Log Source Criteria Group By AlE Summary Fields Information   | 1   |        |
| < Back Next >                        |                                                 |                                                               | OK  | Cancel |
|                                      |                                                 |                                                               | UK  | Cancer |

- 10. In the "Information" tab, please add in any related information for this correlation rule
- 11. Click "OK"

- 12. Choose the "Settings" tab (Next to the "Rule Block" tab)
  - a. Add a "Common Event Name" by unchecking the "Sync with rule name"
    - i. The "Common Event Name" = "Recorded Future Malicious IPs"
  - b. Classification = "Security : Failed Malware"
  - c. Risk Rating = 9 High-High
- 13. No changes to the "Notify" and "Actions" tab are necessary
- 14. In the "Information" tab, please add a "AI Engine Rule Name" and any other relevant information in the "Brief Description" and "Additional Details"
  - a. The "AI Engine Rule Name" can be "Recorded Future Malicious IPs"
- 15. Click "OK". Congratulations, you have now configured an IP AI Engine rule!
  - a. You will begin to see alarms being generated in the LogRhythm WebGUI when a match is found between your log source and the Recorded Future IP Threat Intelligence.

| 👬 Al Engine Rule Wizard                                                   |                                                                                             |
|---------------------------------------------------------------------------|---------------------------------------------------------------------------------------------|
| New Event Settings                                                        |                                                                                             |
| Common Event Name                                                         | Event Suppression                                                                           |
| AIE: Recorded Future Malicious IPs                                        | Enable suppression                                                                          |
| Sync with rule name                                                       | Suppression Multiple: 60 🖨                                                                  |
| Classification: Security : Failed Malware                                 | x Suppression Interval: 00:00:01                                                            |
|                                                                           | = Suppression Period: 00:01:00                                                              |
| Risk Rating: 9 - High-High 🗸                                              |                                                                                             |
|                                                                           |                                                                                             |
|                                                                           | Forward AIE Event to Flatform Manager                                                       |
| New Alarm Settings                                                        |                                                                                             |
| Alam on event occurrence                                                  |                                                                                             |
|                                                                           |                                                                                             |
| Notification Settings                                                     |                                                                                             |
| Number of decimal places to print for quantitative values: 2              |                                                                                             |
| Pula Sattinga                                                             |                                                                                             |
| ndie Seuligs                                                              | Advanced Settings                                                                           |
| False Positive Probability (FPP): 5 - Medium-Medium                       | Rule Set: Default Bulo Set                                                                  |
|                                                                           |                                                                                             |
| Environmental Dependence Factor (EDF): None ~                             | Runtime Priority: Normal V                                                                  |
| Expiration Date                                                           | Data Segregation                                                                            |
| Specify the date and time when the Rule should be automatically disabled. | Segregate log data by Entity when processed by the rule and output as an Event or an Alarm. |
| No expiration                                                             | None                                                                                        |
| O Expires on 1/28/2019 5:34 PM                                            | O Log Source Entity                                                                         |
|                                                                           | C Las Sauras Bast Fathu                                                                     |
|                                                                           |                                                                                             |

#### Example AI Engine Rule Setup - Recorded Future Malicious

| LogRhythm Console - [Deployment Manager]                                                                             |                      |                |                    |                     |                       |              |  |  |  |
|----------------------------------------------------------------------------------------------------|----------------------|----------------|--------------------|---------------------|-----------------------|--------------|--|--|--|
| 🕼 Eile Edit View My LogRhythm Tools Window Help                                                                      |                      |                |                    |                     |                       |              |  |  |  |
| 🙆 🤱 Personal Dashboard 🔍 Investigate 🔊 Iail 👋 Report Center 📃 List Manager 🏂 Deployment Monitor 🗊 Deployment Manager |                      |                |                    |                     |                       |              |  |  |  |
| Entities Platform Manager Data Processors Al Engine Network Mon                                                      | itors System M       | Ionitors Log S | Sources Log Proces | sing Policies Alarn | n Rules People        |              |  |  |  |
| Al Engine                                                                                                    |                      |                |                    |                     |                       |              |  |  |  |
| 🛟 🚯 Actions - View: EC2AMAZ-HFJ6 - 🍢 Restart AI Eng                                                                  | ine Servers          |                |                    |                     |                       |              |  |  |  |
| Drag a column header here to group by that column.                                                                   |                      |                |                    |                     |                       |              |  |  |  |
| Action Al Engine Rule Name                                                                                           | Rule Status $\nabla$ | Restart        | Activation         | Expiration          | Data Segregation Mode | Alarm Status |  |  |  |
| I I Recorded Future - Malicious IP II II II II II II II II II II II II                                               |                      |                |                    |                     |                       |              |  |  |  |
| Recorded Future - Malicious IP Detected                                                                              | Enabled              |                | N/A                | N/A                 | None                  | Enabled      |  |  |  |

#### Domains

- 1. We can create AI Engine rules between the Recorded Future data and the data within LogRhythm for Domains.
- 2. Navigate to the "Deployment Manager" then "Al Engine" Tab.
- 3. In the white space, right click, "New".

#### LogRhythm Console - [Deployment Manager]

|           |                  |                     | -            |                     |                    |             |                         |             |               |
|-----------|------------------|---------------------|--------------|---------------------|--------------------|-------------|-------------------------|-------------|---------------|
| 🚮 File E  | Edit View MyLo   | gRhythm Tools       | Window H     | elp                 |                    |             |                         |             |               |
| 0         | Personal Dashbo  | ard 🔍 Investig      | ate ৶ Ta     | il 🔹 Report C       | enter 📃 List N     | lanager 🛛 🏂 | Deployment Monitor      | 访 Deployme  | ent Manager   |
| Entities  | Platform Manager | Data Processors     | Al Engine    | Network Monitors    | System Monitors    | Log Sources | Log Processing Policies | Alarm Rules | People        |
| Al Engine |                  |                     |              |                     |                    |             |                         |             |               |
| •         | Actions• View    | EC2AMAZ-HFJ6        | ▼ <b>№</b> F | Restart Al Engine S | ervers             |             |                         |             |               |
| Drag a    | column header he | ere to group by tha | t column.    |                     |                    |             |                         |             |               |
| Action    | Al Engine Rule I | Name                |              | A Rule              | e Status ⊽ Restart | Activati    | on Expiration           | Data Se     | gregation Mod |
|           | 🔳 Z              |                     |              | ~ 🛛 🗖               |                    | =           | =                       |             |               |
|           |                  |                     |              |                     |                    |             |                         |             |               |
|           | 😳 New            |                     | Ctrl+N       | L                   |                    |             |                         |             |               |
|           | Clone            | 1                   |              |                     |                    |             |                         |             |               |

4. Drag the "Observed" cube from the left pane to the blue "Rule Block Designer" and double click the "Block".

| Al Engine Rule Wi         | zard                                                                                                    |                                             | $ \Box$ $\times$                        |
|---------------------------|----------------------------------------------------------------------------------------------------|---------------------------------------------|-----------------------------------------|
| Rule Block Types          | Rule Block Designer                                                                                                    |                                             | Rule Block Summary                      |
| Log                       | Add a Rule Block Type to begin.                                                                                                    | Log Observed<br>The Rule Block<br>observed. | will signal when the specified logs are |
| Observed                  |                                                                                                    | Data Source –<br>Data Process               | tor Logs                                |
|                           |                                                                                                    | Group By                                    |                                         |
|                           | tit Al Engine Rule Block Wizard - Log Observed                                                                                                    | $\Box$ $\times$                             |                                         |
| Not Observed<br>Compound  | Data Source       Choose a data source for this rule block.       Data Processor Logs                                                                                                    |                                             |                                         |
|                           | Primary Filters                                                                                                    |                                             |                                         |
| Not Observed<br>Scheduled | Create Primary Criteria filters that identify loge to consider for the rule block. At least one Primary Criteria filter must be specified, and a log will not be considered unk<br>Criteria filters are matched. Primary Criteria filters are evaluated after Day and Time Criteria and Log Source Criteria filters, and before Include and Exclude filters. | ess all Primary                             |                                         |
|                           | Fields Filtered On Re                                                                                                    | ecord Type                                  |                                         |
| 1                         |                                                                                                    |                                             | 1                                       |

5. In the "Primary Criteria" tab, click "New".

| Al Engine Rule Block Wizard - Log Observed                                                                                                    |              | ×       |
|----------------------------------------------------------------------------------------------------|--------------|---------|
| Data Source                                                                                                    |              |         |
| Choose a data source for this rule block.                                                                                                    |              |         |
| Data Processor Logs V                                                                                                    |              |         |
| Primary Filters                                                                                                    |              |         |
| Create Primary Criteria filters that identify logs to consider for the rule block. At least one Primary Criteria filter must be specified, and a log will not be considered<br>Criteria filters are matched. Primary Criteria filters are evaluated after Day and Time Criteria and Log Source Criteria filters, and before Include and Exclude filters | unless all I | Primary |
| 🚱 New 🔨 Edit 🚯 Add Saved Filter 🔯 Delete                                                                                                    |              |         |
| Fields Fi New On                                                                                                    | Record 1     | Гуре    |
|                                                                                                    |              |         |
| Primary Criteria Include Filters Exclude Filters Day and Time Criteria Log Source Criteria Group By AlE Summary Fields Information                                                                                                    |              |         |
| < Back Next > OK                                                                                                    |              | Cancel  |

- 6. Under "Add New Field Filter" choose "Vendor Message ID".
  - a. Filter Mode = Filter In (Is)
  - b. Under "Add Item" type "C&C DNS Name"
  - c. Click "Add Item"
  - d. Click "OK"

| Log Mess | age Filter |                                      |                                                                                           |                                |                |              |   |        |      |
|----------|------------|--------------------------------------|-------------------------------------------------------------------------------------------|--------------------------------|----------------|--------------|---|--------|------|
| t 1      | ]          |                                      | Add Ne                                                                                    | ew Field Filter:               |                |              |   | $\sim$ | Edit |
| Operator | Field      |                                      | Filter Mode                                                                               | Filtered Values                |                |              |   |        |      |
| •        | Domain Ir  | mpacted                              | ls                                                                                        | RecordedFutu                   | e : URL : Susp | icious : All |   |        |      |
|          |            | Fiel                                 | d Filter Values                                                                           |                                |                |              | × |        |      |
|          |            | Doma<br>Filter M<br>FIC FI<br>FIC FI | i <b>n Impacted</b><br>ode<br>ilter In (Is)<br>ilter Out (Is Not)<br>Filter in Null value | es?                            |                |              |   |        |      |
|          |            | Add Iten                             | n<br>ular Expression<br>Add Item<br>ecordedFuture : L                                     | ✓ Ignore Case JRL : Suspicious | e<br>          | Add List.    |   |        |      |

- 7. Next click on the "Include Filters" tab and Click "New".
  - a. Under "Add New Field Filter" choose "Domain Impacted"
  - b. Filter Mode = Filter In (Is)
  - c. Under "Add List" choose the Recorded Future list name:
    - i. RecordedFuture : URL : Suspicious : All
  - d. Click "OK"

| Al Engine Rule Block Wizard - Log Observed                                                                                                    |                             | ×   |
|----------------------------------------------------------------------------------------------------|-----------------------------|-----|
| Include Filters Create filters that must be matched to consider a log for the rule block. If Include filters are specified, then logs must match all Primary Criteria filters and at least to be considered for the rule block . Include filters are evaluated after Day and Time Criteria, Log Source Criteria, and Primary Criteria filters, and before Exclude Wew Set Constraints and Saved Filter Set Constraints and Set Constraints and Set Constraints | one Include fil<br>filters. | ter |
| Fields Filtered On Vendor Message ID                                                                                                    | Record Typ<br>Custom        | в 🗌 |

- 8. Next, we do not need to add anything to the "Exclude Filters" and "Day and Time Criteria" tabs.
- 9. In the "Log Source Criteria" tab, please choose the log source(s) that you would like to alert on in relation to domains.
- 10. In the "Group By" and "AIE Summary Fields" tab, check mark the "Domain Impacted" box.

| Al Engine Rule Block Wizard - Log Ol          | bserved                              |                                                             | — 🗆  | ×     |
|-----------------------------------------------|--------------------------------------|-------------------------------------------------------------|------|-------|
| Group By Fields                               |                                      |                                                             |      |       |
| Group logs with identical values in the follo | wing fields I ogs without a value fo | r a selected Group By field will be excluded                |      |       |
| * indicates fields not written to the AIE Eve | nt AIE Drilldown will work, but the  | field is not available for Smart Response or Event queries. |      |       |
|                                               |                                      |                                                             |      |       |
| Action                                        | Known Host (Ungin)                   | Recipient     Zone (Impacted)     Zone (Visia)              |      |       |
| City (Impacted)                               | Location (Impacted)                  |                                                             |      |       |
| City (Drigin)                                 | Log Source *                         | Begion (Origin)                                             |      |       |
|                                               | Log Source Entity *                  |                                                             |      |       |
| Command                                       | Log Source Host *                    | Result                                                      |      |       |
| Common Event *                                | Log Source Root Entity *             | Sender                                                      |      |       |
| Country (Impacted)                            | MAC Address (Impacted)               | Sender Identity                                             |      |       |
| Country (Origin)                              | MAC Address (Origin)                 | Serial Number                                               |      |       |
| CVE [                                         | MPE Rule Name                        | Session                                                     |      |       |
| Direction                                     | NAT IP Address (Impacted)            | Session Type                                                |      |       |
| Domain Impacted                               | NAT IP Address (Origin)              | Severity                                                    |      |       |
| Domain Origin                                 | NAT TCP/UDP Port (Impacted)          | Status                                                      |      |       |
| Entity (Impacted)                             | NAT ICP/UDP Port (Origin)            |                                                             |      |       |
|                                               | Network (Impacted)                   | TCP/UDP Port (Impacted)                                     |      |       |
|                                               | Network (Ongin)                      |                                                             |      |       |
|                                               | _ Object Name                        |                                                             |      |       |
| Host (Drigin)                                 | Object Type                          |                                                             |      |       |
| Host (ongin)                                  | Parent Process ID                    | User (Impacted)                                             |      |       |
| HostName (Origin)                             | Parent Process Name                  | User (Impacted) Identity                                    |      |       |
| Interface (Impacted)                          | Parent Process Path                  | User (Origin)                                               |      |       |
| Interface (Origin)                            | Policy                               | User (Origin) Identity                                      |      |       |
| IP Address (Impacted)                         | Process ID                           | User Agent                                                  |      |       |
| IP Address (Origin)                           | Process Name                         | Vendor Info                                                 |      |       |
| Known Application                             | Protocol                             | Vendor Message ID                                           |      |       |
| Known Host (Impacted)                         | Reason                               | Version                                                     |      |       |
|                                               |                                      |                                                             |      |       |
| Primary Criteria Include Filters Exclude      | Filters Day and Time Criteria        | Log Source Criteria Group By AlE Summary Fields Information |      |       |
|                                               |                                      | Louoge CY.1                                                 |      |       |
| < Back Next >                                 |                                      |                                                             | ок с | ancel |
|                                               |                                      |                                                             |      |       |

- 11. In the "Information" tab, please add in any related information for this correlation rule.
- 12. Click "OK".
- 13. Choose the "Settings" tab (Next to the "Rule Block" tab).
  - a. Add a "Common Event Name" by unchecking the "Sync with rule name"
    - i. The "Common Event Name" = "Recorded Future Malicious Domains"
  - b. Classification = "Security : Failed Malware"

c.

d. Risk Rating = 9 - High-High

| New Event Settings       Event Suppression         AlE:       Recorded Future Malicious Domainal       Image: Enable suppression         Sync with rule name       Suppression Multiple:       60         Cassification:       Security : Failed Malware       60       Image: Suppression Nultiple:         Rak:       9 - High-High       Image: Suppression Nultiple:       60       Image: Suppression Nultiple:         Rak Rating:       9 - High-High       Image: Suppression Period:       00:00:00         New Alam Settings       Alam on event occurrence.       Notification Settings         Number of decimal places to print for quantitative values:       2       Image: Suppression Suppression Suppression Manager         Rule Settings       False Positive Probability (FPP):       5 - Medum-Medum       Suppression Suppression Suppression Suppression Suppression Suppression Manager         Rule Settings       False Positive Probability (FPP):       5 - Medum-Medum       Rule Set:       Default RuleSet       Image: Suppression Suppression Suppre                                                                                                    | Al Engine Rule Wizard                                                     |                                                                                             |
|----------------------------------------------------------------------------------------------------|---------------------------------------------------------------------------|---------------------------------------------------------------------------------------------|
| Common Event Name       Event Suppression         AlE:       Recorded Future Malicious Domains         AlE:       Prevent Suppression         Sync with rule name       Suppression Multiple:         Cassification:       Security : Failed Malware         Bits       Becuity : Failed Malware         Risk Rating:       9-High-High         New Alam Settings       Alam on event occurrence.         Notification Settings         Number of decimal places to print for quantitative values:       2         Rule Settings       Advanced Settings         False Postive Probability (FPP):       5- Medium-Medium         Environmental Dependence Factor (EDF):       None         Specify the date and time when the Rule should be automatically disabled.       Segregate log data by Entity when processed by the rule and output as an Event or an Align Surgerspation         Specify the date and time when the Rule should be automatically disabled.       So None         No sepiration       Cassification         Expiration       Cassification                                                                                                    | New Event Settings                                                        |                                                                                             |
| AIE:       Recorded Future Malicious Domains!       Image: Classification:       Suppression       Suppression       Suppression         Classification:       Security: Failed Malware       Image: Classification:       Suppression       Suppression       Multiple:       60       Image: Classification:       Suppression         Risk Rating:       9-High-High       Image: Classification:       Suppression       Automatication:       Suppression       Suppression                                                                                                    | Common Event Name                                                         | Event Suppression                                                                           |
| □ Sync with rule name       Suppression Multiple:       60 •         Classification:       Security : Failed Malware       €         Risk Rating:       9 - High-High       •         Attach       Suppression Period:       00:00:01         Risk Rating:       9 - High-High       •         New Alam Settings       •       AlE Event Forwarding         □ Alam on event occurrence.       •       Proward AlE Event to Platform Manager         Number of decimal places to print for quantitative values:       2 •         Rule Settings       •         False Positive Probability (FPP):       5 - Medium-Medium         Environmental Dependence Factor (EDF):       None         Specify the date and time when the Rule should be automatically disabled.       •         • No expiration       •         • No expiration       •         • No expiration       •         • No expiration       •         • No expiration       •         • No expiration       •                                                                                                    | AIE: Recorded Future Malicious Domains                                    |                                                                                             |
| Classification: Security : Failed Malware   Risk Rating: 9 - High-High     New Alam Settings     Alam on event occurrence.     Notification Settings   Number of decimal places to print for quantitative values:   Palse Postive Probability (FPP):   5 - Medium-Medium     Rule Settings     Advanced Settings   False Postive Probability (FPP):   5 - Medium-Medium     Rule Set:   Default Rule Set   Environmental Dependence Factor (EDF):   None   Specify the date and time when the Rule should be automatically disabled.   Image: None   Image: None   Image: Data Segregation   Segregate log data by Entity when processed by the rule and output as an Event or an Align None   Image: Data Segregation   Segregate log data by Entity when processed by the rule and output as an Event or an Align None   Image: Data Segregation   Segregate log data by Entity when processed by the rule and output as an Event or an Align None   Image: Data Segregation   Segregate log data by Entity when processed by the rule and output as an Event or an Align None   Image: Data Segregation                                                                                                    | Sync with rule name                                                       | Suppression Multiple: 60 🚖                                                                  |
| Risk Rating:       9 - High-High       = Suppression Period:       00:01:00         AIE Event Forwarding        Forward AIE Event to Platform Manager         New Alarm Settings        Forward AIE Event to Platform Manager         New Alarm on event occurrence.       Notification Settings         Number of decimal places to print for quantitative values:       2         Rule Settings       Advanced Settings         False Positive Probability (FPP):       5 - Medium-Medium ▼         Environmental Dependence Factor (EDF):       None         Expiration Date       Data Segregation         Specify the date and time when the Rule should be automatically disabled.       Segregate log data by Entity when processed by the rule and output as an Event or an A <ul> <li>None</li> <li>Log Source Entity</li> <li>Log Source Entity</li> </ul>                                                                                                    | Classification: Security : Failed Malware                                 | x Suppression Interval: 00:00:01                                                            |
| Hisk Rating:       9 - High-High       ✓         All Event Forwarding       ✓         Forward AlE Event to Platform Manager         New Alam Settings         Alam on event occurrence.         Notification Settings         Number of decimal places to print for quantitative values:         Palse Positive Probability (FPP):         5 - Medium-Medium ✓         Environmental Dependence Factor (EDF):         None         Specify the date and time when the Rule should be automatically disabled.         Image: None         Image: None<                                                                                                    |                                                                           | = Suppression Period: 00:01:00                                                              |
| New Alam Settings   Alam on event occurrence.   Notification Settings   Number of decimal places to print for quantitative values:   Palse Settings   Rule Settings   False Positive Probability (FPP):   5 - Medium-Medium    Environmental Dependence Factor (EDF):   None   Specify the date and time when the Rule should be automatically disabled.   Image: Popple of the date and time when the Rule should be automatically disabled.   Image: Popple of the date and time when the Rule                                                                                                    | Risk Rating: 9 - High-High V                                              | AIE Event Forwarding                                                                        |
| New Alam Settings   Alam on event occurrence.   Notification Settings   Number of decimal places to print for quantitative values:   2   Rule Settings   False Positive Probability (FPP):   5 - Medium-Medium    Environmental Dependence Factor (EDF):   None   Specify the date and time when the Rule should be automatically disabled.   Image: Image: Image                                                                                                    |                                                                           | Forward AIE Event to Platform Manager                                                       |
| Advanced Settings       False Positive Probability (FPP):     5 - Medium-Medium        Environmental Dependence Factor (EDF):     None       Expiration Date     Data Segregation       Specify the date and time when the Rule should be automatically disabled.     Segregate log data by Entity when processed by the rule and output as an Event or an A <ul> <li>No expiration</li> <li>Expires on 1/28/2019 8:49 PM</li> <li>C Log Source Entity</li> </ul>                                                                                                    | Number of decimal places to print for quantitative values: 2              |                                                                                             |
| False Positive Probability (FPP):       5 - Medium-Medium       Rule Set:       Default RuleSet       [[]]         Environmental Dependence Factor (EDF):       None       Runtime Priority:       Normal       Image: Comparison of the comparison of the comparison                                                                                                    |                                                                           | Advanced Settings                                                                           |
| Environmental Dependence Factor (EDF):       None       Runtime Priority:       Normal         Expiration Date       Data Segregation         Specify the date and time when the Rule should be automatically disabled.       Segregate log data by Entity when processed by the rule and output as an Event or an A <ul> <li>No expiration</li> <li>Expires on 1/28/2019 8:49 PM</li> <li>O Log Source Entity</li> </ul>                                                                                                    | False Positive Probability (FPP):         5 - Medium-Medium               | Rule Set: Default RuleSet                                                                   |
| Expiration Date     Data Segregation       Specify the date and time when the Rule should be automatically disabled.     Segregate log data by Entity when processed by the rule and output as an Event or an A <ul> <li>No expiration</li> <li>Expires on 1/28/2019 8:49 PM</li> <li>O Expires on 1/28/2019 8:49 PM</li> </ul>                                                                                                    | Environmental Dependence Factor (EDF): None ~                             | Runtime Priority: Nomal V                                                                   |
| Specify the date and time when the Rule should be automatically disabled.       Segregate log data by Entity when processed by the rule and output as an Event or an A <ul> <li>No expiration</li> <li>Expires on 1/28/2019 8:49 PM</li> <li>O Expires on 1/28/2019 8:49 PM</li> </ul> <ul> <li>O Expires on 1/28/2019 8:49 PM</li> <li>O Expires on 1/28/2019 8:49 PM</li> <li>O Expires on 1/28/2019 8:49 PM</li> <li>O Expires on 1/28/2019 8:49 PM</li> <li>O Expires on 1/28/2019 8:49 PM</li> </ul>                                                                                                    | Expiration Date                                                           | Data Segregation                                                                            |
| No expiration     No expiration     Expires on 1/28/2019 8:49 PM     C     C | Specify the date and time when the Rule should be automatically disabled. | Segregate log data by Entity when processed by the rule and output as an Event or an Alarm. |
| ○ Expires on         1/28/2019         8:49 PM         □         ○         Log Source Entity                                                                                                    | No expiration                                                             | None                                                                                        |
|                                                                                                    | O Expires on 1/28/2019 8:49 PM                                            | O Log Source Entity                                                                         |
| ◯ Log Source Root Entity                                                                                                    |                                                                           | O Log Source Root Entity                                                                    |

- 14. No changes to the "Notify" and "Actions" tab are necessary.
- 15. In the "Information" tab, please add "AI Engine Rule Name" and any other relevant information in the "Brief Description" and "Additional Details".
  - a. The "AI Engine Rule Name" can be "Recorded Future Malicious Domains"
- 16. Click "OK" and now the Domain AI Engine rule is configured.
  - a. You will begin to see alarms in the LogRhythm WebGUI when match(es) between Recorded Future Threat Intelligence and your related (domain) log sources are found.

| LogRhyt                   | LogRhythm Console - [Deployment Manager]                       |                                  |                      |              |                     |                      |                            |              |  |  |  |
|---------------------------|----------------------------------------------------------------|----------------------------------|----------------------|--------------|---------------------|----------------------|----------------------------|--------------|--|--|--|
| 🚮 <u>F</u> ile <u>E</u> d | 🕼 Eile Edit View My LogRhythm Iools Window Help                |                                  |                      |              |                     |                      |                            |              |  |  |  |
| 0 2                       | <u>P</u> ersonal Dashboard 🔍 <u>I</u> nvestiga                 | ate 🙋 <u>T</u> ail 🌔 <u>R</u> ep | ort Center           | 📕 List Manag | er <u>为</u> eployme | ent Monitor 🛛 🖏 D    | eplo <u>y</u> ment Manager |              |  |  |  |
| Entities F                | Platform Manager Data Processors                               | Al Engine Network Mon            | itors System         | Monitors Log | Sources Log Proce   | ssing Policies Alarr | n Rules People             |              |  |  |  |
| Al Engine                 |                                                                |                                  |                      |              |                     |                      |                            |              |  |  |  |
| 0 🐵                       | 🔁 🚳 Actions 🛛 View: EC2AMAZ-HFJ6 🔽 🔣 Restart Al Engine Servers |                                  |                      |              |                     |                      |                            |              |  |  |  |
| Drag a co                 | olumn header here to group by that                             | t column.                        |                      |              |                     |                      |                            |              |  |  |  |
| Action                    | Al Engine Rule Name                                            | Ζ.                               | Rule Status $\nabla$ | Restart      | Activation          | Expiration           | Data Segregation Mode      | Alarm Status |  |  |  |
|                           | Recorded Future - Malicious Doma                               | ain 🗸 🗹                          |                      |              | =                   |                      |                            |              |  |  |  |
|                           | Recorded Future - Malicious Domain                             | n Detected                       | Enabled              |              | N/A                 | N/A                  | None                       | Enabled      |  |  |  |

#### **IOC Enrichment**

As LogRhythm users investigate alarms and other anomalous network traffic, it can often be very useful to find out what information Recorded Future may have about one or more indicators, be they IP addresses, domains, or hashes. In particular, Recorded Future is collecting information about threats from hundreds of thousands of sources all over the web and analyzing this raw information in real-time to provide actionable insights. SOC analysts can often gain indicator context from Recorded Future to determine whether an alarm warrants further investigation or can simply be filed away as 'low risk'.

The easiest way to get Recorded Future context on indicators associated with a LogRhythm alarm is to simply download and install the Recorded Future Browser Extension (available for Chrome at this <u>link</u> and Mozilla Firefox at this <u>link</u>). More information about the Recorded Future Browser Extension is available on this <u>support</u> section.

- 1. By default the Recorded Future Browser Extension will enrich any IoC that it finds on a particular web page; this works seamless on IOCs viewed in the LogRhythm WebGUI.
  - a. The most popular use case within LogRhythm is enriching alarm IoCs
    - For example, when an alarm such as "AIE: Recorded Future -Malicious IP Detected" pops up, we see the created "Event Data"
    - ii. We can then see the "Host (Impacted)" IP address

|                                                      |                                   |                     | Search                          | ii <b>- ≗- 0</b>             |
|------------------------------------------------------|-----------------------------------|---------------------|---------------------------------|------------------------------|
|                                                      | 🧿 Paused 🕨 🕨                      | ۵                   | Inspector                       |                              |
|                                                      |                                   |                     |                                 |                              |
| Fri 25 Jan 27 Tue 29 Closed                          |                                   | Id: 2341   A        | AIE: Recorded Fu<br>IP Detected | ıture - Malicious<br>d       |
| Group: Any 🔻 🛛 Alarm Id: Any 🔻 🛛 In a Case: Any 💙    | <ul> <li>Reset Filters</li> </ul> | Data, C             | omments &                       | Al Engine                    |
| Sort By Please Select 👻                              |                                   | C                   | Details                         | Rule                         |
| RISK 01/30/2019 5:01:48 pm ld: 2344                  |                                   | Event Data          |                                 | _                            |
|                                                      |                                   | Alarm ID            | 2341                            |                              |
| SmartResponse Not Set                                | 7                                 | Alarm Dat           | e 01/30/20                      | 19 5:01:48 pm                |
| New 🔻 🔝 🗊 🔘                                          | -                                 | Alarm Nan           | ne AIE: Reco<br>Malicious       | rded Future -<br>IP Detected |
| AIE: Recorded Future - Malicious IP                  |                                   | Classificat         | <b>ion</b> Suspiciou            | s                            |
| Global Entity<br>RISK Global Entity                  |                                   | Log Source          | e Al Engine                     |                              |
| SmartResponse Not Set                                |                                   | Zone<br>(Impacted   | External<br>)                   |                              |
| New ▼                                                |                                   | Entity<br>(Origin)  | Global En                       | tity                         |
| AIE: Recorded Future - Malicious IP                  |                                   | Entity<br>(Impacted | Global En<br>)                  | tity                         |
| Global Entity<br>RISK 01/30/2019 5:01:48 pm Id: 2338 |                                   | Host<br>(Impacted   | 185.38.24<br>)                  | 9.242                        |

iii. Now we can click the Recorded Future Browser Extension Icon for further context

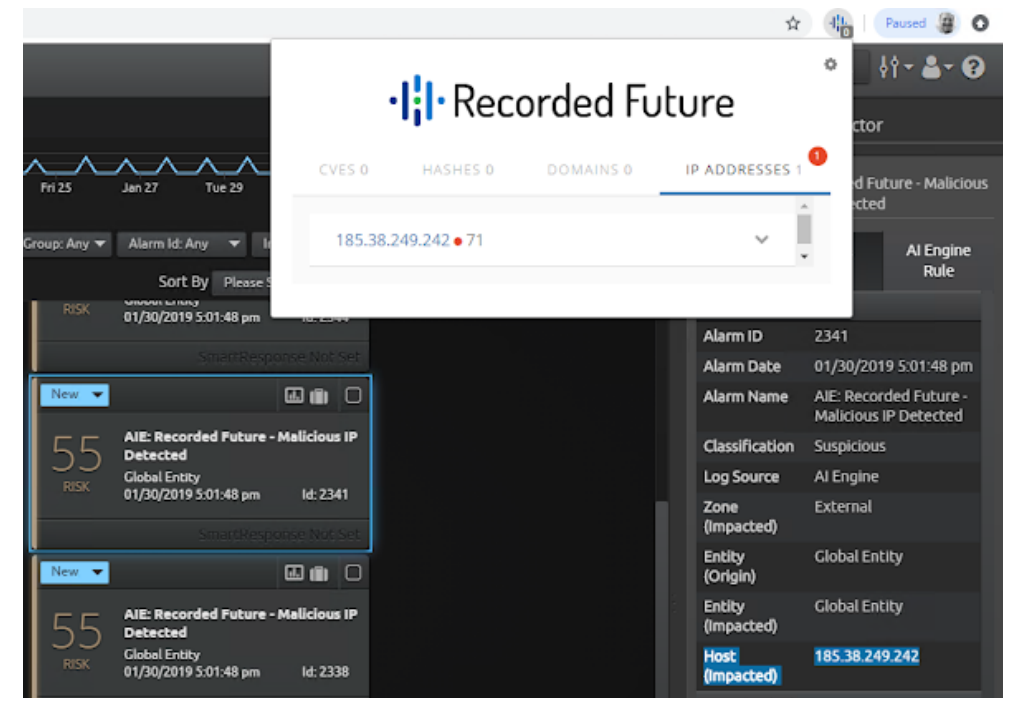

iv. We can view more enriched information by expanding the section with a click on the upside down carrot symbol on the right

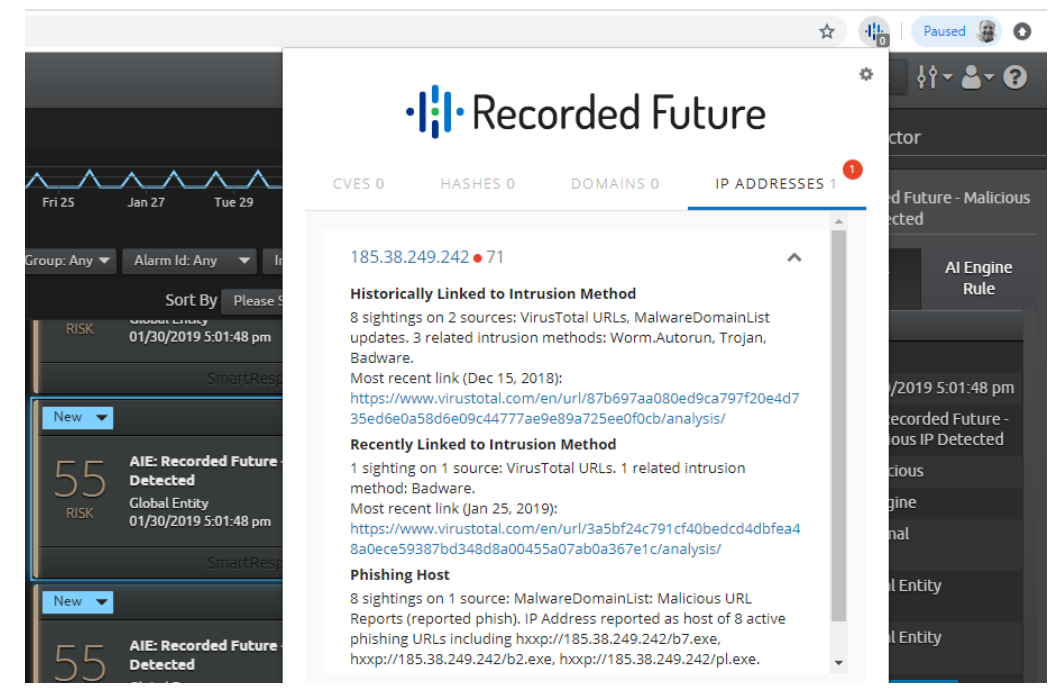

 v. To view all of the information Recorded Future has on a particular IoC you can click on the IoC (In this case 185.38.249.242) which will pivot to the Recorded Future Portal

| 185.38.249.242 – IP Address                                                                                                    | ·I <mark>:</mark> I·Recorded Fu                                                                                                   |
|----------------------------------------------------------------------------------------------------|----------------------------------------------------------------------------------------------------|
| 1 Analyst Note<br>59 References to This Entity<br>First Reference Collected on May 12, 2014<br>Latest Reference Collected on Jan 25, 2019<br>ASN AS197226, ORG sprint S.A., GEO Poland<br>Show recent cyber events involving 185.38.249.242 in Table                                                                                                    | Malicious<br>Risk Score 71<br>3 of 50 Risk Rules Triggered                                                                        |
| Show all events involving 185.38.249.242 in Table   ✔                                                                                                    |                                                                                                    |
| Triggered Risk Rules                                                                                                    |                                                                                                    |
| Recently Linked to Intrusion Method • 1 sighting on 1 source<br>VirusTotal URLs. 1 related intrusion method: Badware. Most<br>791cf40bedcd4dbfea48a0ece59387bd348d8a00455a07ab0a                                                                                                    | e<br>recent link (Jan 25, 2019): https://www.virustotal.com/en/url/3a5<br>i367e1c/analysis/                                       |
| Phishing Host • 8 sightings on 1 source<br>MalwareDomainList: Malicious URL Reports (reported phish)<br>hxxp://185.38.249.242/b7.exe, hxxp://185.38.249.242/b2.exe                                                                                                    | I. IP Address reported as host of 8 active phishing URLs including<br>2, hxxp://185.38.249.242/pl.exe.                            |
| Historically Linked to Intrusion Method • 8 sightings on 2 so<br>VirusTotal URLs, MalwareDomainList updates. 3 related intru<br>15, 2018): https://www.virustotal.com/en/url/87b697aa080ed<br>s/                                                                                                    | ources<br>Jsion methods: Worm.Autorun, Trojan, Badware. Most recent lin<br>d9ca797f20e4d735ed6e0a58d6e09c44777ae9e89a725ee0f0cb/a |
| O Learn more about IP Address risk rules                                                                                                    |                                                                                                    |
| Analyst Notes from Recorded Future                                                                                                    |                                                                                                    |
| Malware Threat List<br>http://valouweeigenaren.nl/customers/billing/df367548-18.z<br><https: #!="" ?sc="4GtsCHArl3gd" app.recordedfuture.com="" live=""><br/>http://www.cerquasas.it/wp-admin/user/UPS_INVOICE.rar<br/><https: #="" app.recordedfuture.com="" live=""> URL 0<br/>http://www.ceisystems.it/ <https: <br="" app.recordedfuture.com="" live="">http://www.inevo.co.il/ <https: <br="" app.recordedfuture.com="" live="">http://www.smartscan.ro <https: <="" app.recordedfuture.com="" live="" th=""><th>ip<br/>∙ URL 0<br/>/live/#&gt; URL 0<br/>e/#&gt; URL 0<br/>live/#&gt; URL 0</th></https:></https:></https:></https:></https:> | ip<br>∙ URL 0<br>/live/#> URL 0<br>e/#> URL 0<br>live/#> URL 0                                                                    |

Congratulations! You have completed the Recorded Future integration for LogRhythm. If you have any questions, please reach out to your account team or submit a <u>support</u> request.

#### Appendix A

# What if a collection name changes on the Recorded Future STIX/TAXII server?

Occasionally, collection names change on the Recorded Future STIX/TAXII server and hence the old collection name will no longer be available for download. To fix that and work with a new collection name, you need to go to the LogRhythm Threat Intelligence Service Manager and perform these next steps. For example, imagine an "old collection" named *domain\_full\_large* was just changed to *domain\_full*.

1. Open the LogRhythm Threat Intelligence Service Manager

| ervice Manager                                 |                                                                                                    |                                                                                                    | _                                                                                                    |                                                                                                    | Х                                                                                                    |
|------------------------------------------------|----------------------------------------------------------------------------------------------------|----------------------------------------------------------------------------------------------------|----------------------------------------------------------------------------------------------------|----------------------------------------------------------------------------------------------------|----------------------------------------------------------------------------------------------------|
|                                                |                                                                                                    |                                                                                                    |                                                                                                    |                                                                                                    |                                                                                                    |
| vice<br>nce Service configu<br><sub>vice</sub> | ration settings.                                                                                                    |                                                                                                    |                                                                                                    |                                                                                                    |                                                                                                    |
| qure                                           |                                                                                                    |                                                                                                    |                                                                                                    |                                                                                                    |                                                                                                    |
|                                                |                                                                                                    |                                                                                                    | Add Cus                                                                                                    | tom Sour                                                                                                    | се                                                                                                    |
| Custom:                                        | RecordedFuture                                                                                                    |                                                                                                    |                                                                                                    |                                                                                                    |                                                                                                    |
| Enabled: 🛛                                     | 3                                                                                                    | Check All                                                                                                    | Clear All                                                                                                    |                                                                                                    |                                                                                                    |
| Feed Name<br>domain_histor                     | ical_covid19related_domai                                                                                                    | ⊽<br>n_lure                                                                                                    | Enable                                                                                                    | •                                                                                                    |                                                                                                    |
| domain_comp<br>domain_cc_u                     | romised_url<br>I                                                                                                    |                                                                                                    |                                                                                                    |                                                                                                    |                                                                                                    |
| domain_cc_n<br>domain_cc_d                     | ameserver<br>ns_name                                                                                                    |                                                                                                    |                                                                                                    |                                                                                                    |                                                                                                    |
| domain_black<br>domain_active                  | listed_dns_name<br>e_phishing_url                                                                                                    |                                                                                                    |                                                                                                    |                                                                                                    |                                                                                                    |
| Last Download                                  | ed: 1/18/2021 07:07 PM                                                                                                    |                                                                                                    |                                                                                                    |                                                                                                    |                                                                                                    |
| Next Run Time                                  | y: 24 Hours                                                                                                    | ~ D                                                                                                    | ownload N                                                                                                    | ow                                                                                                    |                                                                                                    |
| First Run at:                                  | 05:00 AM 🚖                                                                                                    |                                                                                                    |                                                                                                    |                                                                                                    |                                                                                                    |
| Remove Provi                                   | der Edit Provider                                                                                                    | Tes                                                                                                    | t Sa                                                                                                    | ive                                                                                                    |                                                                                                    |
|                                                | Service Manager  Prvice  pervice  Provice  Provice  Provice  Previce  Previce Previce Previce Pr | Service Manager  Prvice  Previce  Previce  Provice  Provice  Provice  Provice  Previce  Previce Previce Previce Pr | Service Manager  Prvice  Prote  Prote  Pro | Service Manager —<br>Prvice<br>tence Service configuration settings.<br>ervice<br>nfigure<br>Add Cus<br>Custom: RecordedFuture<br>Enabled: ☑ Check All Clear All<br>Feed Name ☑ Check All Clear All<br>Feed Name ☑ Check All Clear All<br>Gomain_historical_covid19related_domain_lure<br>domain_full<br>domain_co_url<br>domain_co_url<br>domain_oc_url<br>domain_oc_url<br>domain_oc_url<br>domain_oc_url<br>domain_oc_url<br>domain_oc_url<br>domain_active_phishing_url<br>Last Downloaded: 1/18/2021 07:07 PM<br>Next Run Time: 1/19/2021 07:07 PM<br>Next Run Time: 1/19/2021 07:07 PM<br>Next Run Time: 1/19/2021 07:07 PM<br>Download every: 24 Hours ☑ Download N<br>First Run at: 05:00 AM ④<br>Remove Provider Edit Provider Test Sa | Service Manager  Prvice  Pervice  Pervice  Pervice  Pervice  Pervice  Pervice  Pervice  Pervice  Pervice  Pervice  Pervice  Pervice  Pervice  Pervice  Pervice  Pervice  Pervice  Pervice  Pervice  Pervice  Pervice  Pervice  Pervice  Pervice  Pervice  Pervice  Pervice  Pervice  Pervice Pervice Pervice |

- 2. Threat Intelligence Service should have an auto refresh collection list, so you should be able to see the new collection name there.
- 3. Now you need to mark it and download it by pressing *Download Now*.
- 4. Check the downloaded file, that should be located in the default or custom folder for your Threat Intelligence Service, the file name according to example should be named *RecordedFuture-Domain-Full* and it should contain a list of domains. In this case it is

#### custom folder.

| 📙   💆 📙 🖛   LF | R_lists |                                     |                   |               |       |            | -        | ×   |
|----------------|---------|-------------------------------------|-------------------|---------------|-------|------------|----------|-----|
| File Home      | Share   | View                                |                   |               |       |            |          | ~ 🕐 |
| ← → ~ ↑        | > Thi   | s PC > Documents > LR_lists         |                   |               |       | ✓ Ö Search | LR_lists | Q   |
|                | ^       | Name                                | Date modified     | Туре          | Size  |            |          |     |
| A Quick access |         | 📄 AlienVault-IP-Attack-All          | 1/19/2021 2:30 PM | Text Document | 23 KB |            |          |     |
| Desktop        | *       | 📄 RecordedFuture-Domains-Full       | 1/17/2021 7:07 PM | Text Document | 52 KB |            |          |     |
| 🔶 Downloads    | *       | RecordedFuture-IP-Suspicious-All    | 1/17/2021 7:07 PM | Text Document | 52 KB |            |          |     |
| 😭 Documents    | *       | 📄 RecordedFuture-URL-Suspicious-All | 1/17/2021 7:07 PM | Text Document | 8 KB  |            |          |     |
| 📰 Pictures     | *       |                                     |                   |               |       |            |          |     |
| 📙 Log Gen Scri | ipts    |                                     |                   |               |       |            |          |     |

- 5. Now you should go to the LogRhythm *Console*.
- 6. Once logged in click the *List Manager* we can see that a new list is being populated. We need it's name for future, in this case it is *Recorded Future Domains Full*. Note: There can be no Entry Count, probably because we at the beginning of the setup of LogRhythm Threat Intelligence Service Manager used different folders for threat lists. And now LR can't auto import them. To fix it you need to edit the record, remove the auto import option and choose the file manually.

| Lo    | gRhythn | n Console - [Lis | t Manager]                                        |               |                       |             |                |                                            |                 | - a ×                                                                                                    |
|-------|---------|------------------|---------------------------------------------------|---------------|-----------------------|-------------|----------------|--------------------------------------------|-----------------|----------------------------------------------------------------------------------------------------|
| 📄 Fil | e MyL   | ogRhythm To      | ols Window Help                                   |               |                       |             |                |                                            |                 | _ 8>                                                                                                    |
| 0     | 0.      | 🕴 🧟 Person       | al Dashboard 🔍 Investigate 🛷 Tail 🦲               | Report Center | List Manager          | No Deploy   | ment Monitor   | 🕵 Deployment Manager                       |                 |                                                                                                    |
| -     |         |                  |                                                   |               | -                     | 1.00        |                |                                            |                 |                                                                                                    |
| Drag  | a colur | nn header here   | to group by that column.                          |               |                       |             |                |                                            |                 |                                                                                                    |
| _     | Action  | List Type        | Name                                              | Entry Coun    | Use Contexts          | Auto Import | Import Options | Import Filename                            | Restricted Read | Description                                                                                                    |
| Z A   |         |                  |                                                   | -             |                       |             |                |                                            |                 |                                                                                                    |
|       |         | General Value    | RecordedFuture : Email Address : Suspicious : All | 1             | 0 DomainImpacted, URL |             | Replace        | RecordedFuture-EmailAddress-Threat-All.txt |                 |                                                                                                    |
|       |         | General Value    | RecordedFuture : File Hash : Suspicious : All     | 1             | 0 DomainImpacted, URL |             | Replace        | RecordedFuture-FileHash-Threat-All.txt     |                 |                                                                                                    |
|       |         | General Value    | RecordedFuture : Filepath : Malware : All         | 1             | 0 Object              |             | Replace        | RecordedFuture-Filepath-Malware-All. txt   |                 |                                                                                                    |
|       |         | General Value    | RecordedFuture : URL : Suspicious : All           | 40            | 4 DomainImpacted, URL |             |                |                                            |                 |                                                                                                    |
|       |         | Host             | RecordedFuture : IP : Suspicious : All            | 347           | 3 Host                |             |                |                                            |                 |                                                                                                    |
| 8     |         | Identity         | CloudAl: Ignore for 24 Hours                      |               | 0 Identity            |             |                |                                            |                 | Anomaly scores from CloudAl will not be displayed for the identities in this list. Identities added to this list will automatically expire 24 hours after they are added. |
|       |         | Identity         | CloudAl: Monitored Identities                     |               | 0 Identity            |             |                |                                            |                 | Identifies monitored by CloudAI                                                                                                    |
|       |         | Log Source       | QsEMP: Data Loss Prevention                       |               | B Log Source          |             |                |                                            |                 | Production data loss prevention devices, including LogPihythm Data Loss Detender.                                                                                         |
|       |         | Log Source       | QsEMP: Production 'NIX Servers                    | 1             | 0 Log Source          |             |                |                                            |                 | System and audit logs of production UNIX and Linux servers. LogRhythm User Activity Monitor and Network Connection Monitor for production agents.                         |
|       |         | Log Source       | QsEMP: Production Firewalls                       |               | 0 Log Source          |             |                |                                            |                 | System logs of all production firewalts.                                                                                                    |
|       |         | Log Source       | QsEMP: Production IDS/IPS Devices                 |               | 0 Log Source          |             |                |                                            |                 | System logs of devices with intrusion detection or prevention capabilities. Examples: firewalls and UTM devices that include these capabilities.                          |
|       |         | Log Source       | QsEMP: Production Malware Detection Devices       |               | 0 Log Source          |             |                |                                            |                 | System or application logs of devices providing malware detection capabilities. Examples: anti-virus, spyware, general malware detection software and central serv        |
|       |         | Log Source       | QsEMP: Production Routers and Switches            |               | 0 Log Source          |             |                |                                            |                 | System logs of all production routers and switches.                                                                                                    |
|       |         | Log Source       | QsEMP: Production Windows Servers                 |               | 0 Log Source          |             |                |                                            |                 | System, Application, and Security Event Logs of production Windows Servers. LogRhythm User Activity Monitor, Process Monitor and Network Connection Monitor               |
| •     | Ē       | Host             | RecordedFuture : Domains: Full                    | 347.          | 3 Host                | M           | Append         | RecordedFuture-Domains-Full.txt            |                 |                                                                                                    |

- 7. Now you need to make changes to the correlation rule that is using *domain\_full\_large* list.
- 8. Navigate to the *Deployment Manager*, then *AI Engine* tab.

| LogRh            | ythm Console - [Deployment Manager]                                                                                                    |                                                                     |               |                               |                               |                                 |                                    |                                |                     |                                       |                                      |                                |         |
|------------------|----------------------------------------------------------------------------------------------------|---------------------------------------------------------------------|---------------|-------------------------------|-------------------------------|---------------------------------|------------------------------------|--------------------------------|---------------------|---------------------------------------|--------------------------------------|--------------------------------|---------|
| 🚮 File E         | 🗊 File Edit View MyLogRhythm Tools Window Help                                                                                                   |                                                                     |               |                               |                               |                                 |                                    |                                |                     |                                       |                                      |                                |         |
| ۵ 🚨              | Personal Dashboard 🔍 Investigate 🖉                                                                                                    | Tail 🌖 Repo                                                         | rt Center 🛛 📕 | List Manager                  | 🗽 Deployment Mo               | initor 🗊 Deployment             | : Manager                          |                                |                     |                                       |                                      |                                |         |
| Entity           | Platform Manager Data Processors Al Engine                                                                                                    | Network Monitor                                                     | s System Mo   | nitors Log Sources            | Log Processing Po             | licies Alarm Rules Pe           | ople Third Pa                      | arty Applications              |                     |                                       |                                      |                                |         |
| Al Engine        |                                                                                                    |                                                                     |               |                               |                               |                                 |                                    |                                |                     |                                       |                                      |                                |         |
| O 😔              | Actions • View: 172.30.128.227 •                                                                                                    | Restart Al Engir                                                    | ne Servers    |                               |                               |                                 |                                    |                                |                     |                                       |                                      |                                |         |
|                  |                                                                                                    |                                                                     |               |                               |                               |                                 |                                    |                                |                     |                                       |                                      |                                |         |
| Drag a           | column header here to group by that column.                                                                                                    |                                                                     |               |                               |                               |                                 |                                    |                                |                     |                                       |                                      |                                |         |
| Drag a<br>Action | column header here to group by that column.<br>Al Engine Rule Name                                                                               | <ul> <li>Rule Status ∇</li> </ul>                                   | Restart       | Activation                    | Expiration                    | Data Segregation Mode           | Alarm Status                       | Auto Drildown                  | EDF                 | FPP                                   | Suppress For                         | Runtime Priority               | CI      |
| Drag a           | column header here to group by that column. Al Engine Rule Name                                                                                  | ′Rule Status ⊽<br>■                                                 | Restart       | Activation                    | Expiration                    | Data Segregation Mode           | Alarm Status                       | Auto Drilldown                 | EDF                 | FPP                                   | Suppress For                         | Runtime Priority               | CI      |
| Drag a<br>Action | Column header here to group by that column. Al Engine Rule Name  Recorded Future Malicious Domains TESTING                                       | Rule Status ⊽<br>■<br>Enabled                                       | Restart       | Activation<br>=<br>N/A        | Expiration<br>=<br>N/A        | Data Segregation Mode           | Alarm Status  Enabled              | Auto Drilldown                 | EDF                 | FPP                                   | Suppress For                         | Runtime Priority               | CI<br>= |
| Action           | column header here to group by that column.<br>Al Engine Rule Name<br>Recorded Future Malicious Domains TESTING<br>Recorded Future Malicious IPs | Rule Status ⊽<br>Enabled<br>Enabled                                 | Restart       | Activation<br>N/A<br>N/A      | Expiration<br>N/A<br>N/A      | Data Segregation Mode None None | Alarm Status Enabled Enabled       | Auto Drilldown Enabled Enabled | EDF<br>None<br>None | FPP<br>Medium-Medium<br>Medium-Medium | Suppress For<br>I Minute<br>1 Minute | Runtime Priority Normal Normal | CI<br>= |
| Action           | column header here to group by that column.<br>Al Engine Rule Name<br>Recorded Future Malicious Domains TESTING<br>Recorded Future Malicious IPs | <ul> <li>Rule Status ♥</li> <li>Enabled</li> <li>Enabled</li> </ul> | Restart       | Activation<br>=<br>N/A<br>N/A | Expiration<br>=<br>N/A<br>N/A | Data Segregation Mode           | Alarm Status<br>Enabled<br>Enabled | Auto Drilldown Enabled Enabled | EDF<br>None<br>None | FPP<br>Medium-Medium<br>Medium-Medium | Suppress For<br>Minute               | Runtime Priority Normal        | CI<br>= |

9. Then choose rule that is using old list (*domain\_full\_large*).

10. In the blue Rule Block Designer double click the Block for Observed.

| 👬 Al Engine Rule Wiz      | ard                 | — 🗆 X                                                                               |
|---------------------------|---------------------|-------------------------------------------------------------------------------------|
| Rule Block Types          | Rule Block Designer | Rule Block Summary                                                                  |
| Log                       |                     | Log Observed<br>The Rule Block will signal when the specified logs are<br>observed. |
| *                         |                     | Testing Domain                                                                      |
| Observed                  |                     | Data Source<br>Data Processor Logs                                                  |
|                           |                     | Primary Criteria<br>Vendor Message ID Is : c&c dns domain names                     |
|                           |                     | Include Filters<br>Domain Impacted Is : RecordedFuture : URL : Suspicious :<br>All  |
| Not Ubserved<br>Compound  |                     | Log Sources<br>All Log Sources                                                      |
| Bo                        |                     | Group By<br>Domain Impacted                                                         |
| Not Observed<br>Scheduled |                     |                                                                                     |
|                           |                     |                                                                                     |
|                           |                     |                                                                                     |

11. Next click on the "Include Filters" tab and Click on the filter that is using *domain\_full\_large* 

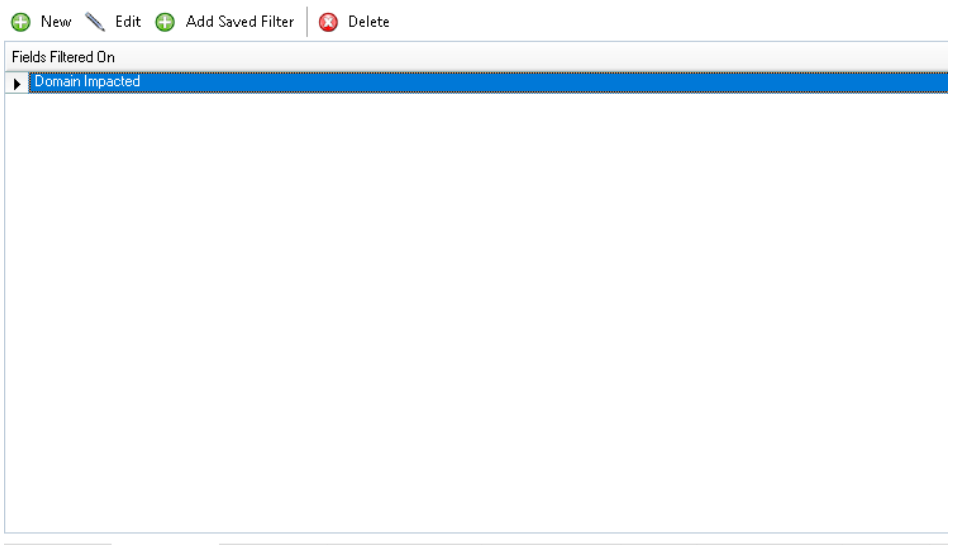

Primary Criteria Include Filters Exclude Filters Day and Time Criteria Log Source Criteria Group By AIE Summary Fields Information

12. In the new window Under *Add List* choose the old list and click remove filter. And then press *Add List* and choose the newly added list. And finally press *OK* 

| Include: Filter   Create lift: L Og Message Filter   Image: Create lift: Filter Image: Create lift:   Image: Create lift: Filter Image: Create lift:   Image: Create lift: Filter Image: Create lift:   Image: Create lift: Filter Image: Create lift:   Image: Create lift: Filter Image: Create lift:   Image: Create lift: Image: Create lift:   Image: Create lift: I | Al Engine Rule Block Wizard - Log Ob                          | 📫 Field Filter Values                                                                                                    |          | $\Box$ × |             | _                   | $\times$ |
|----------------------------------------------------------------------------------------------------|---------------------------------------------------------------|----------------------------------------------------------------------------------------------------|----------|----------|-------------|---------------------|----------|
| Primary Cril                                                                                                    | Include<br>Create file<br>New<br>Fields File<br>Domain Impace | Domain Impacted  Filer Mode  Filer Mode  Filer Uu (Is Not)  Filer Uu (Is Not)  Regular Expression  Add Item  Add Item  RecordedFuture : URL : Suspicious : All  RecordedFuture : URL : Suspicious : All | Add List |          | Edit Values | X Se fill<br>Delete | ,        |
| <back next=""> OK Cancel OK Cancel</back>                                                                                                    | < Back Next >                                                 |                                                                                                    | OK       | Cancel   |             | K Can               | cel      |

13. Now save all the changes you have made.

NOTE: This was just an example to illustrate the problem and has rarely happened to date.

### Appendix B

#### What to do when there are no entities in a collection?

If a collection is showing 0 entry count, it could be the case where the initial installation of LogRhythm Threat Intelligence Server was configured to a different folder for threat intelligence. As a result, LogRhythm isn't able to find and auto import the threat intelligence.

To fix this, clients need to edit the record, remove the auto import option, and choose the file manually. By default this folder is <C:\Program Files\LogRhythm\LogRhythm Job Manager\config\list\_import\>. If this folder is used, auto import will work. If the user wants to change the folder it can be done under File  $\rightarrow$  LogRhythm Service Configuration.

| LogRhythm Threat Intelligence Service Manager                  | -       |           | $\times$ |
|----------------------------------------------------------------|---------|-----------|----------|
| File Options                                                   |         |           |          |
| LogRhythm Service Configuration                                |         |           |          |
| Add Custom Source                                              |         |           |          |
| View Logs ce configuration settings.                           |         |           |          |
| Exit                                                           |         |           |          |
| Proxy Settings: Not Enabled Configure                          |         |           |          |
| Threat Data Providers                                          | Add Cu  | stom Sour | се       |
| Open Source : Abuse.ch     Custom: RF - Domains     Sechlod: 2 | Clear   |           |          |
|                                                                | Lieal A |           | 1        |

– 🗆 🗙 🟥 LogRhythm Threat Intelligence Service Manager LogRhythm Threat Intelligence Service Integrate LogRhythm with 3rd party threat data from commercial vendors and free feeds. :::LogRhythm<sup>•</sup> The Security Intelligence Company Welcome! Please connect to your LogRhythm instance to continue. Server: localhost LogRhythmEMDB Database: 🗹 Log in with Windows account User Name: Password: Test Connection

List Path: C:\Program Files\LogRhythm\LogRhythm Job Manager\config\list\_in

| Next |  |
|------|--|
| Next |  |

# Appendix C

#### How to set custom download frequencies

To set up custom pull frequencies for the feeds you're downloading into LogRhythm, follow the steps detailed below. We recommend pulling IPs once an hour (60 minute frequency), Domains and URLs once every two hours (120 minute frequency), and Hashes once a day (1440 frequency).

The pull frequencies of feeds in LogRhythm can be customized in the configuration file by going to: C:\Program Files\LogRhythm\LogRhythm Threat Intelligence Service\config\lrtfsvcconfig.json. Find the desired data provider (under "ProviderName" field), change the "Frequency" field (in minutes), and save the file.

"StixProviders": [ ł "NumofBackDaysData": 7, "Password": "3||qHrcsB3y/UwQdOhq28any20j0oEeRbNjLlSN5v85x7/zgSuy4eJ+amEWvYw2i/P7", "LastFullDownloadOn": "5/16/2018 05:00:15 AM", "SourceURL": "https://api.recordedfuture.com/taxii", "UserName": "3||1nuo4cG0StCEfwy0vrH8NQ==", "Enabled": true, "IsFirstRun": false, "Retired": false, "Frequency": 60, "DownloadedDataOn": "5/18/2018 05:00 PM", "DownloadLastAttemptedOn": "5/18/2018 05:00 PM", "FirstRunTime": "05:00 AM", "ProviderLastUpdatedDate": "5/18/2018 05:00:25 PM", "ProviderName": "Recorded Future - Malicious IP Addresses", "CustomObjectTypes": [], "CertificateAuthentication": { "isCertificateAuthentication": false, "certificatePath": "", "certificatePassword": ""

# Appendix D

#### How to Increase the Entity Download Limit

To increase the entity limit for a Threat Data Provider to greater than 100k, follow the steps detailed below. Note that as you increase the amount of entities brought into LogRhythm, this will also increase the corresponding file size.

The entity limit of feeds in LogRhythm can be customized in the configuration file by going to: C:\Program Files\LogRhythm\LogRhythm Threat Intelligence Service\config\lrtfsvcconfig.json. Find the desired data provider (under "ProviderName" field), change the "TopRisksList1Size" field for the appropriate LogRhythm list according to which entities you are pulling in for a specific Threat Data Provider (listed below), and save the file.

- 1. [Name of Threat Data Provider] : IP : Suspicious : All This list contains all of the IP entities downloaded from Recorded Future risk lists
- 2. [Name of Threat Data Provider] : URL : Suspicious : All This list contains all of the URL and domain entities downloaded from Recorded Future risk lists
- 3. [Name of Threat Data Provider] : File Hash : Suspicious : All This list contains all of the hash entities downloaded from Recorded Future risk lists

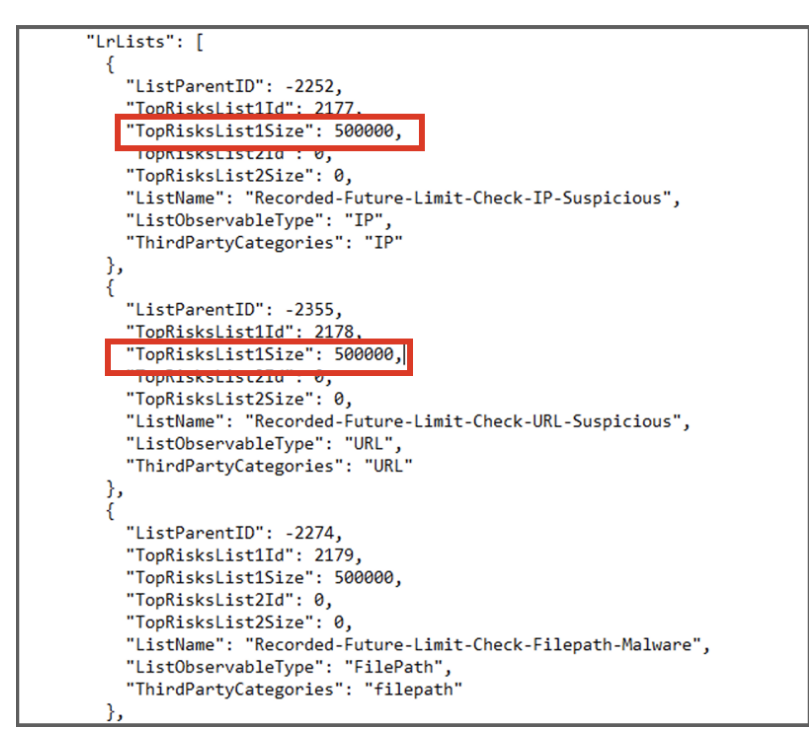